# TotalLINK

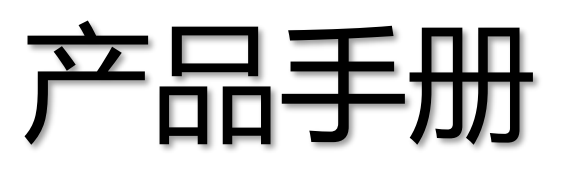

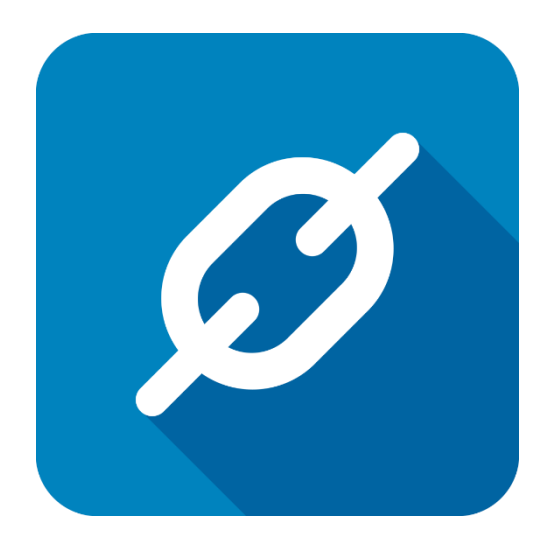

上海朝识智能科技有限公司

2020年8月

# 列格式及语言设置

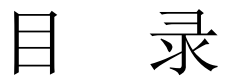

| 列格 | <b> 务</b> 式及语     | ē言设置                  | 2              |
|----|-------------------|-----------------------|----------------|
| 1  | 列格式               | 设置                    | 4              |
|    | 1.1<br>1.2        | 列显示格式化<br>公式控制列格式     | 5<br>8         |
| 2  | 系统语               | 言切换                   | 13             |
|    | 2.1<br>2.2<br>2.3 | 菜单翻译<br>模型翻译<br>列字段翻译 | 13<br>17<br>20 |
|    |                   |                       |                |

## 文档控制

#### ■ 主要内容

本文整合了列格式的设置以及系统语言切换的设置,请根据需要参考。

#### ■ 更改记录

| 日期         | 版本  | 作者    | 备注         |
|------------|-----|-------|------------|
| 2019-08-05 | 1.0 | Jozey | 初始发布       |
| 2020-08-31 | 2.0 | Jozey | 整合《系统语言转换》 |
|            |     |       |            |
|            |     |       |            |
|            |     |       |            |

#### ■ 支持版本

非特殊说明的功能,默认前后版本都支持

仅支持T20版本及以后版本的功能点

# 1 列格式设置

Total Link 在界面上增加了列格式设置的功能,用于设置每一列数据的格式、不同语言的标题显示、公式控制行及单元格的格式。

例如:设置某列数据以%分号形式展现,列标题在中文环境显示中文,英文环境显示英文,控制某一列在一定条件下影响行的格式或者某个单元格的显示等。

|     | X3DEMO # LINKV7 @ | 0 47.96.137.47\X3V65 | SQL, 1433 - Sage Cl | uina — LicenseOK  |                 |               |            |
|-----|-------------------|----------------------|---------------------|-------------------|-----------------|---------------|------------|
| 数据植 | 莫型                |                      |                     |                   |                 |               | <b>4</b> 3 |
| 数据  | 公式列/LINKAPPR      |                      | Q 查询(s)             | ○ 模型(E)           |                 | <b>取</b> 消(R) | 🙁 退出(x)    |
| 将歹  | 问标题拉到此处实现         | 分组                   |                     |                   |                 |               |            |
|     | 中文标题001 ∑ ⇔       | <b>A</b> 002 Σ ≒     | <u>λ003</u> Σ       | ⇔ <b>A004</b> Σ ≑ | a MODELHUM ∑ +⊐ | COL01         | Σ == 4     |
| 1   |                   |                      |                     |                   | =               |               |            |
| ▶ = | hh                | #A002#               | 1111111             |                   |                 |               |            |
| -12 | 8                 | 99                   | 1111111             | 0                 |                 |               |            |
| -12 | 8                 | 你的手机                 | 1111111             | 0                 |                 |               |            |
| -12 | 8                 | asdf                 | 1111111             |                   |                 |               |            |
| -12 | 8                 | 00                   | 1111111             |                   |                 |               |            |
| -1- | 8                 | 测试2                  | 1111111             |                   |                 |               |            |
| -12 | 8                 | 测试1                  | 1111111             |                   |                 |               |            |
| -1  | 16                |                      | 1111111             | A004的内容-123       |                 |               | <u> </u>   |
| -12 | 16                | 10105DB1-B5FF-40     | 1111111             |                   |                 |               |            |
| -1- | 16                | A002的内容-123          | 1111111             | A004的内容-123       |                 |               |            |
| -12 | 16                | A002的内容-123          | 1111111             | 1                 |                 |               |            |
| -12 | 就看你               | NDJSFN               | 1111111             | DFNJDS            | 15              |               |            |
| -12 | 1                 | 1                    | 1111111             | err               | 16              |               | / 🕓        |
| -12 | System/Vser/Vser  | 而非发表                 | 1111111             | 人如果               | 130             |               |            |
| -12 | System/Vser/Vser  | 而非发表                 | 1111111             | 人如果               | 130             |               |            |
| -12 | System/Vser/Vser  | 而非发表                 | 1111111             | 人如果               | 130             |               |            |
| -12 | System/User/User  | 而非发表                 | 1111111             | 人如果               | 130             |               |            |
| -12 | d                 | 的发电机房为               | 1111111             | 你将发货单             | 130             |               |            |
| -12 | System/User/User  | 先吃饭                  | 1111111             | 二九二科技             | 130             |               |            |
| -12 | System/User/User  | 先吃饭                  | 1111111             | 二九二科技             | 21              |               | 设置         |
| -12 |                   |                      | 1111111             |                   | 70              | / 11-0        | ~=         |
| -6  |                   |                      | 1111111             | 新新                | 70              |               | Υ          |

|                  |                  |         | Data Grid   |            |                           |         |       | 列伯式取了 | Σ       |
|------------------|------------------|---------|-------------|------------|---------------------------|---------|-------|-------|---------|
| A001             | Σ Α002 Σ         | £003    | Σ Α004      | Σ LINKAPPR | ADO4 <b>S</b> INODELHUI S | Σ COLO1 | Σ LIN | 模型代码  | TEST01  |
| hh               | #A002#           | 1111111 | 1           |            |                           |         |       | 模型编号  | 8       |
| 8                | 99               | 1111111 | 0           | 28         |                           |         | WARNI | 지수    | 1001    |
| 8                | 你的手机             | 1111111 | 0           | 28         |                           |         | WARNI | 列名    | AUUI    |
| 8                | asdf             | 1111111 | 1           | 28         |                           |         | WARNI | 列格式   |         |
| 8                | 00               | 1111111 | 1           | 28         |                           |         | WARNI | 海主伊加  | *h      |
| 8                | 测试2              | 1111111 | 1           | 28         |                           |         | WARNI | 喧声飞船  | 2.11    |
| 8                | 狈li式1            | 1111111 |             | 28         |                           |         | WARNI | 列标题   | 中文标题001 |
| 16               |                  | 1111111 | A004的内容-123 | 36         |                           |         |       |       |         |
| 16               | 10105DB1-B5FF-40 | 1111111 |             | 36         |                           |         |       |       | 公式设计(F) |
| 16               | A002的内容-123      | 1111111 | A004的内容-123 | 36         |                           |         |       |       |         |
| 16               | A002的内容-123      | 1111111 | 1           | 36         |                           |         |       |       |         |
| 就看你              | NDJSFN           | 1111111 | DFNJDS      |            | 15                        |         |       |       |         |
| 1                | 1                | 1111111 | err         | 21         | 16                        |         |       |       |         |
| System/User/User | 而非发表             | 1111111 | 人如果         |            | 130                       |         |       |       |         |
| System/User/User | 而非发表             | 1111111 | 人如果         |            | 130                       |         |       |       |         |
| System/User/User | 而非发表             | 1111111 | 人如果         |            | 130                       |         |       |       |         |
| System/User/User | 而非发表             | 1111111 | 人如果         |            | 130                       |         |       |       |         |
| d                | 的发电机房为           | 1111111 | 你将发货单       |            | 130                       |         |       |       |         |
| System/User/User | 先吃饭              | 1111111 | 二九二科技       |            | 130                       |         |       |       |         |
| System/Vser/Vser | 先吃饭              | 1111111 | 二九二科技       |            | 21                        |         |       |       |         |
|                  |                  | 1111111 |             | 20         | 70                        |         |       |       |         |
|                  |                  | 1111111 | 莉莉          | 20         | 70                        |         |       |       |         |
| 火锅               |                  | 1111111 |             |            | 70                        |         |       |       |         |
|                  |                  | 1111111 |             |            | 70                        |         |       |       |         |

#### 1.1 列显示格式化

在列格式设置中可以将查询模型中的字段格式化,这样可以不用在查询模型中写过
 多的格式控制语句,使代码简洁化。

● 设置形式为:**格式说明符+数字**。常用的几种列格式设置参考如下:

| 格式说明符 | 名称  | 说明                                                                    |
|-------|-----|-----------------------------------------------------------------------|
| N/n   | 数字  | 数字转换为"d,ddd,ddd.ddd"形式显示的字符串。例,N2<br>表示将 5684629.348 转换为 5,684,629.35 |
| P/p   | 百分比 | 数字转换为表示百分比的字符串。例, P1表示将 0.1267 转换 为 12.7%                             |
| C/c   | 货币  | 数字转换为表示货币金额的字符串。例,C1表示将12.56转<br>换为Y12.6(一般中文系统环境下为Y,英文下为\$)          |

例如:

|                  |                  |         | Data Grid   |                |                   |              |       | 120 AC INTER | a.         |
|------------------|------------------|---------|-------------|----------------|-------------------|--------------|-------|--------------|------------|
| A001 2           | Δ002 Σ           | A003    | Σ Α004      | Σ LINKAPPBADO4 | <b>MODELHUM</b> Σ | C0L01 Σ      | LIN   | 模型代码         | TEST01     |
| hh               | #A002#           | 1111111 | 1           |                |                   |              |       | 模型编号         | 8          |
| 8                | 99               | 1111111 | 0           | 28             |                   |              | WARNI | 지수           | NOTED VIEW |
| 3                | 你的手机             | 1111111 | 0           | 28             |                   |              | WARNI | 列名           | NUDELNOR   |
| 3                | asdf             | 1111111 | 1           | 28             |                   |              | WARNI | 列格式          | p1         |
| 3                | 00               | 1111111 | 1           | 28             |                   |              | WARNI | 语言任四         | zh         |
| 3                | 测试2              | 1111111 | 1           | 28             |                   |              | WARNI |              | ***        |
| 3                | 测ji式1            | 1111111 |             | 28             |                   | $\mathbf{i}$ | WARNI | 列标题          |            |
| 16               |                  | 1111111 | A004的内容-123 | 36             |                   |              |       |              |            |
| 16               | 10105DB1-B5FF-40 | 1111111 |             | 36             |                   |              | -     |              | 公式设计(F)    |
| 16               | A002的内容-123      | 1111111 | A004的内容-123 | 36             |                   |              |       |              |            |
| 16               | A002的内容-123      | 1111111 | 1           | 36             |                   |              |       |              |            |
| 就看你              | NDJSFN           | 1111111 | DFNJDS      |                | 15                | 占土車車         | 再设置   | 石山内村         | 頭 设置列      |
| L                | 1                | 1111111 | err         | 21             | 16                | та та за     | TKE   | ארחרכז       |            |
| System/User/User | 而非发表             | 1111111 | 人如果         |                | 130               | 格式为          | っ1,艮  | 「り%分号        | 号显示并保留;    |
| System/User/User | 而非发表             | 1111111 | 人如果         |                | 130               | 小小米          |       |              |            |
| System/User/User | 而非发表             | 1111111 | 人如果         |                | 130               | リエノン安人       |       |              |            |
| System/User/User | 而非发表             | 1111111 | 人如果         |                | 130               |              |       |              |            |
| 1                | 的发电机房为           | 1111111 | 你将发货单       |                | 130               |              |       |              |            |
| System/User/User | 先吃饭              | 1111111 | 二九二科技       |                | 130               |              |       |              |            |
| System/User/Vser | 先吃饭              | 1111111 | 二九二科技       |                | 21                |              |       |              |            |
|                  |                  | 1111111 |             | 20             | 70                |              |       |              |            |
|                  |                  | 1111111 | 莉莉          | 20             | 70                |              |       |              |            |
| 火锅               |                  | 1111111 |             |                | 70                |              |       |              |            |
|                  |                  | 1111111 |             |                | 70                |              |       |              |            |
|                  |                  | 1111111 |             |                | 70                |              |       |              | 保存(S)      |
|                  |                  | 1111111 |             |                | 70                |              | -     |              |            |

保存后,重新查询,列格式已变为%分号显示并保留1位小数

| 加据模型               |                   |             |             |                       |         |                                                                                                    |
|--------------------|-------------------|-------------|-------------|-----------------------|---------|----------------------------------------------------------------------------------------------------|
| 数据公式列/LINKAPPR     | •                 | Q 查询(s)     | () 模型(E)    |                       | 📄 取消(R) | 🙁 退出(X)                                                                                                    |
| 将列标题拉到此处实现         | 1分组               |             |             |                       |         | (i)                                                                                                    |
| 由文标题001 ∑          | <b>⊭ ≜002</b> Σ 4 | <b>A003</b> | Σ 🖙 🔥 🗛 Σ   | :⇔ <b>nodelhum</b> Σ⇔ | COLO1   | Σ ==                                                                                                    |
|                    |                   |             |             | =                     |         |                                                                                                    |
| - hh               | #A002#            | 1111111     |             |                       |         |                                                                                                    |
| <b>₽</b> 8         | 99                | 1111111     | 0           |                       |         |                                                                                                    |
| <del>•</del> 8     | 你的手机              | 1111111     | 0           |                       |         |                                                                                                    |
| <del>•</del> 8     | asdf              | 1111111     |             |                       |         | 6                                                                                                    |
| <b>₽</b> 8         | 00                | 1111111     |             |                       |         | 5                                                                                                    |
| <del>•</del> 8     | 测试2               | 1111111     |             |                       |         | -                                                                                                    |
| <del>•</del> 8     | 测试1               | 1111111     |             |                       |         | Line Contraction of the second second se |
| - <b>D</b> 16      |                   | 1111111     | A004的内容-123 |                       |         | Ę.                                                                                                    |
| - <b>D</b> 16      | 10105DB1-B5FF-40  | 1111111     |             |                       |         |                                                                                                    |
| - <b>1</b> 6       | A002的内容-123       | 1111111     | A004的内容-123 |                       |         |                                                                                                    |
| - <mark></mark> 16 | A002的内容-123       | 1111111     | 1           |                       |         |                                                                                                    |
| -□ 就看你             | NDJSFN            | 1111111     | DFNJDS      | 1,500.0%              |         | 1                                                                                                    |
| - <b>p</b> 1       | 1                 | 1111111     | err         | 1,600.0%              |         | li li                                                                                                    |
| System/User/User   | 而非发表              | 1111111     | 人如果         | 13,000.0%             |         |                                                                                                    |
| - System/User/User | 而非发表              | 1111111     | 人如果         | 13,000.0%             |         |                                                                                                    |
| Þ System/User/User | 而非发表              | 1111111     | 人如果         | 13,000.0%             |         |                                                                                                    |
| - System/User/User | 而非发表              | 1111111     | 人如果         | 13,000.0%             |         |                                                                                                    |
| - <b>p</b> d       | 的发电机房为            | 1111111     | 你将发货单       | 13,000.0%             |         |                                                                                                    |
| 🛥 System/User/User | 先吃饭               | 1111111     | 二九二科技       | 13,000.0%             |         |                                                                                                    |
| 🗗 System/User/User | 先吃饭               | 1111111     | 二九二科技       | 2,100.0%              |         |                                                                                                    |
| ÷Þ                 |                   | 1111111     |             | 7,000.0%              |         |                                                                                                    |
| -6                 |                   | 1111111     | 莉莉          | 7.000.0%              |         | <b>T</b>                                                                                                    |

更多格式设置参考文档:

https://www.cnblogs.com/itjeff/p/5775665.html

模型中已经设置过的列语言列表,可以通过如下方式查看:

| 💋 数据模型设计                                     |                                                                          |                                                    |               |              |                    |              | _        |     | ×            |
|----------------------------------------------|--------------------------------------------------------------------------|----------------------------------------------------|---------------|--------------|--------------------|--------------|----------|-----|--------------|
| 模型设计                                         |                                                                          |                                                    |               |              |                    |              |          | 功能区 |              |
| 模型代码                                         | TEST01                                                                   | - 顺序号                                              | 8 🔍           | 附加模型(A)      | 🗌 系统模型             | 数据挖掘设置(D)    |          | 关闭  | (E)          |
| 模型描述                                         | 数据公式列/LINKAPPR                                                           |                                                    |               |              | 访问代码(FUN*)         |              | i I      | 取消  | j(X)         |
| 图标文件                                         |                                                                          |                                                    |               |              | 数据连接               |              | i        | 保存  | :(S)         |
|                                              | 基本模型<br>CRUNCT A001                                                      | 添加记录 删除记录                                          | 数据处理 列表(H5)   | ) 表格(H5) 编辑( | (H5) 添加(H5) 参数(H5) | 图表(JS)打印模板 🔳 | Í        | 刪除  | (D)          |
|                                              | , A002<br>, A003                                                         |                                                    |               |              |                    | ^            |          | 新建  | (N)          |
|                                              | , CASE<br>WHEN A004                                                      | = '1' THEN 'DISABLE                                | 801'          |              |                    |              |          | 复制  | (C)          |
|                                              | ELSE ''<br>END LINKAPPE                                                  | A004                                               |               |              |                    |              |          | 打印  | (P)          |
|                                              | , CASE<br>, CASE<br>WHEN A001<br>ELSE '<br>END LINKAPPF<br>FROM LINKTEMP | = '8' THEN 'WARNING<br>= '16' THEN 'WARNIN<br>LROW | 701'<br>1GO2' |              |                    | ~            |          |     |              |
| 返回列                                          | 0 0 0 0 0                                                                | 保存键值                                               |               | 🗌 使用参数       | 例图选择(I)            | ~            |          | 冱手沿 | ·罢(T)        |
| 参数定义                                         |                                                                          |                                                    |               |              |                    |              |          |     | .田、七/        |
| ID ID                                        | ∑ ⇔ 参数名称                                                                 | Σ -= 参数类型                                          | ∑-□ 参数模       | 型 Σ⇔ 参数      | 監认值 Σ⇔ 参           | 参数公式 Σ+□▲    | -        | 格式设 | (L)<br>(五(L) |
| <ul> <li>▲</li> <li>▲</li> <li>01</li> </ul> |                                                                          |                                                    |               |              |                    |              |          | 分析设 | (A)<br>(置(A) |
| <b>D</b> 02                                  |                                                                          |                                                    |               |              |                    |              | 596      | 参数列 | 脿(L)         |
| <b>-</b> 03                                  |                                                                          |                                                    |               |              |                    |              |          | 模型测 | ∬i式(Т)       |
| + 04<br>+ 05                                 |                                                                          |                                                    |               |              |                    |              | <u>-</u> | 导入  | (I)          |
| <b>□</b> 06                                  |                                                                          |                                                    |               |              |                    | 8            |          | 「早出 | (E)          |
| L 07                                         |                                                                          |                                                    |               |              |                    | *            |          |     |              |

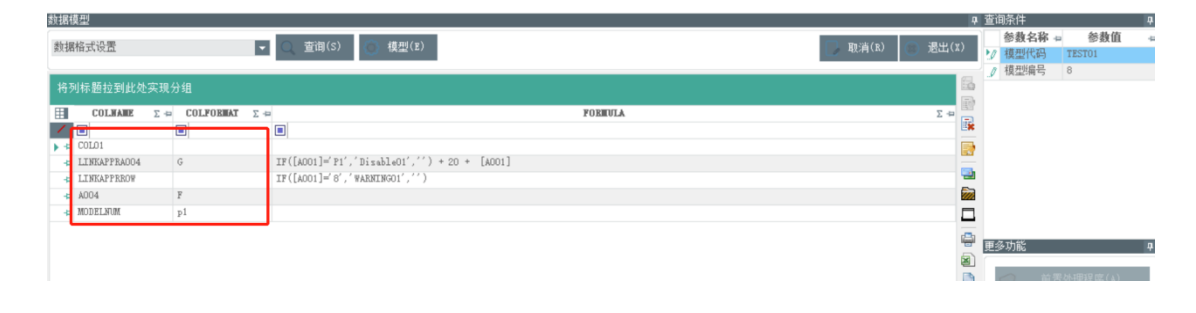

#### 1.2 公式控制列格式

```
关键字:用于对行进行控制时,使用 LINKAPPRROW
用于对单元格进行控制时,使用 LINKAPPRxxxxx (xxxxx 代表列名)
'LINKAPPR.TAG = 'Disable' 时只针对单元格有效,对行无效
```

针对 LINKAPPR 的格式当前支持:

```
É
     /// <summary>
     /// 用于定义基本的Appearance信息
     /// </summary>
     public class linkAppr
     {
         public string Key { get; set; }
         public string Tag { get; set; }
                                                  //用Tag=Disable表示不可编辑状态
         public string BackColor { get; set; }
         public string BackColor2 { get; set; }
         public string BackColorDisabled { get; set; }
         public string BoarderColor { get; set; }
         public string FontName { get; set; }
         public int FontSize { get; set; }
         public bool FontBold { get; set; }
         public bool FontItalic { get; set; }
         public bool FontUnderline { get; set; }
         public string ForeColor { get; set; }
         public string ForeColorDisabled { get; set; }
     }
 }
```

通过系统参数设置中的列格式设置可以自定义一些列的格式样式。 更多复杂列格式公式可以参考以下地址: https://www.infragistics.com/help/winforms/wincalcmanager-excel-style-functions

http://www.linkbi.com.cn

| 💋 Total Lini                                                  | K X3DEMD # LINEV7 @ 47.96.137.47\X3V65SQL,1433 - Sage China - LicenseOK                                                                                                | -32 <sup>∞</sup> ) <sup>+</sup> o <sup>κ/s</sup> |
|---------------------------------------------------------------|----------------------------------------------------------------------------------------------------|--------------------------------------------------|
| <ul> <li>Ø 车间看板</li> <li>Ø 特殊列格式</li> <li>Ø 扫码输入参数</li> </ul> | <ul> <li>              数据模型      </li> <li>             9/格式样式设置         </li> <li>             重御(S)         </li> <li>             頓型(E)         </li> </ul>         | 取消(R) 退出(X)                                      |
| ∅ 关联测试模型                                                      | 将列标题拉到此处实现分组                                                                                                    |                                                  |
| ◎ 接甲半台                                                        | APPRKEY Σ = APPRKEY_ID Σ = APPRKEY_ID Σ =                                                                                                    | Σ +0                                             |
| 2 银行对账                                                        |                                                                                                    | B                                                |
| ❷ 银行对账─开列…                                                    | ▶ → DISABLEO1 101 {"Key": "Disable01", Tag": "Disable", "BackColor": "LightGray"}                                                                                      |                                                  |
| 🧕 模型样例                                                        | DISABLEUZ     IUZ     I Key: DisableUZ, Tag: Disable, BackColor: LightCyan }     WARNINGO1     O     I''Key": "WarningO1" "Tag": "" "RackColor": TightRlug" "RackColor | r2": pull "BeakColorDischlad": pull "Bo          |
|                                                               | -b WARNINGO2 1 {"Kev": "WarningO2", "Tag": "", "BackColor": "DarkBlue", "ForeColor                                                                                     | ": "WHITE"}                                      |
| DEMO ¥                                                        | -p WARNINGO3 2 {"Key": "WarningO3", "Tag": "", "BoarderColor": "red", "FontBold": tr                                                                                   | rue}                                             |
| 监控平台 ×                                                        | - WARNINGO5 5 {"Key": "WarningO5", "Tag": "", "BackColor": "Green", "ForeColor": "                                                                                     | white"}                                          |
| 项目 ×                                                          |                                                                                                    |                                                  |
| 系统监控 ×                                                        |                                                                                                    |                                                  |
| 系统设置 🔹                                                        |                                                                                                    | 1                                                |
| 💋 权限管理                                                        |                                                                                                    | 0                                                |
| 💋 参数设置                                                        |                                                                                                    |                                                  |
| ø LINKTEMP 设置                                                 |                                                                                                    |                                                  |
| ↗ 科目余额转置                                                      |                                                                                                    |                                                  |
| ☑ 预算信息转置                                                      |                                                                                                    |                                                  |
| ✓ LINKBI注册                                                    |                                                                                                    |                                                  |
| ☑ 菜单信息维护                                                      |                                                                                                    |                                                  |
| ☑ 用户书签                                                        |                                                                                                    |                                                  |
|                                                               | 6 记录已加载!(0.6875142s)                                                                                                    |                                                  |

APPEARANCE 参考代码:

如控制单元格为不可编辑状态

{"Key":"Disable01","Tag":"Disable","BackColor":"LightGray"}

控制行颜色

{"Key":"Warning01","Tag":"","BackColor":"Green,"ForeColor="WHITE"}

# 用于对行进行控制时,使用 LINKAPPRROW 例如:当 A001 的值为1时,其格式分格为 WARNING05(背景是绿色,字为白色) 首先在查询模型中增加关键字 LINKAPPRROW

| 💋 数据模型设计 |                                                                                                    |           |                        |                |                          |             | - 🗆                          |
|----------|----------------------------------------------------------------------------------------------------|-----------|------------------------|----------------|--------------------------|-------------|------------------------------|
| 模型设计     |                                                                                                    |           |                        |                |                          |             | 功能区                          |
| 模型代码     | TEST01                                                                                                    | 🔍 顺序号     | 8                      | 附加模型(A)        | 🗌 系统模型                   | 数据挖掘设置(D)   | 关闭(1                         |
| 模型描述     | 数据公式列/LINKAPPR                                                                                                    |           |                        |                | 访问代码(FUN*)               |             | 取消()                         |
| 图标文件     |                                                                                                    |           |                        |                | 数据连接                     |             | 保存(S                         |
|          | 基本模型<br>SELECT<br>AOD1,<br>AOD2,<br>AOD3,<br>AOD4,<br>CLINKAPPRA004,<br>COLD1,<br>COLD1, | 漆加记录 删除记录 | 数据处理 列表(N5)<br>増加LINKA | 表格()(6) 编辑()(f | 5) 添加(HE) 参数(HE)<br>/关键字 | 图等(12) 打印模板 | 删除(I<br>新建()<br>复制(C<br>打印(I |
|          |                                                                                                    |           |                        |                |                          | ~           |                              |
| 返回列      |                                                                                                    | 保存键值      |                        | 🗌 使用参数         | 例图选择(I)                  | ~           | -                            |
| 参数定义     |                                                                                                    |           |                        |                |                          |             | 语言设置                         |
| ID ID    | ∑ = 参数名称                                                                                                    | Σ-= 参数类型  | Σ 🚽 参数模型               | 型 Σ⊨ 参教默       | 认值 Σ⊣₂                   | 参数公式 Σ 中 🛓  | 🔒 格式设置                       |
|          |                                                                                                    |           |                        |                |                          |             | 📄 分析设置                       |
| + 02     |                                                                                                    |           |                        |                |                          |             | 参数列表                         |

在列格式设置中,点击"LINKAPPRROW"列,点击公式设计,进入公式编辑器。

|       |                  |         |             | Data ( | frid      |                 |       |             |   |           |             | ~791113X 02 | EL.                       |
|-------|------------------|---------|-------------|--------|-----------|-----------------|-------|-------------|---|-----------|-------------|-------------|---------------------------|
| Σ     | A002 2           | Å003    | Σ 4004      | ΣLI    | KAPPBADO4 | Σ <b>I</b> ODEL | TUE Σ | C0L01       | Σ | LINKAPP   | REOT 2      | 模型代码        | TEST01                    |
|       | #A002#           | 1111111 | 1           |        |           |                 |       |             |   |           |             | 模型编号        | 8                         |
|       | 99               | 1111111 | 0           |        |           |                 |       |             |   |           |             | 지수          | THEFT                     |
|       | 你的手机             | 1111111 | 0           |        |           |                 |       |             |   |           |             | 列名          | LINKAFFKKUW               |
|       | asdf             | 1111111 | 1           |        |           |                 |       |             |   |           |             | 列格式         |                           |
|       | 0.0              | 1111111 | 1           |        |           |                 |       |             |   |           |             | 海台伊加        | *h                        |
|       | 测试2              | 1111111 | 1           |        |           |                 |       |             |   |           |             | 百百八时        | 2.25                      |
|       | 测li式1            | 1111111 |             |        |           |                 |       |             |   |           |             | 列标题         |                           |
|       |                  | 1111111 | A004的内容-123 |        |           |                 |       |             |   |           |             |             |                           |
|       | 10105DB1-B5FF-40 | 1111111 |             |        |           |                 |       |             |   |           |             |             | 公式设计(F)                   |
|       | A002的内容-123      | 1111111 | A004的内容-123 |        |           |                 |       |             |   |           |             | TF([4001]   | =' 1' . ' WARNINGO5' . '' |
|       | A002的内容-123      | 1111111 | 1           |        |           |                 |       |             |   |           |             | 11 (())001  | , i ) "Maatinooo" )       |
|       | 1                | 1111111 | err         |        |           | 16              |       |             |   | WARNING05 |             |             |                           |
| /Vser | 而非发表             | 1111111 | 人如果         |        |           | 130             |       |             |   |           |             |             |                           |
| /Vser | 而非发表             | 1111111 | 人如果         |        |           | 130             |       | ++          | " | 1 1714    | " <u></u> _ | 1 + 1 + 1   |                           |
| /User | 而非发表             | 1111111 | 人如果         |        |           | 130             |       | 只由          | 3 | 以这计       | 미년          | 人仕公工        | ,珊辑岙甲驰                    |
| /Vser | 而非发表             | 1111111 | 人如果         |        |           | 130             |       | <b>辑公</b> 式 | 4 |           |             |             |                           |
|       | 的发电机房为           | 1111111 | 你将发货单       |        |           | 130             |       | 1444        | v |           |             |             |                           |
| /Vser | 先吃饭              | 1111111 | 二九二科技       |        |           | 130             |       |             |   |           |             |             |                           |
| /User | 先吃饭              | 1111111 | 二九二科技       |        |           | 21              |       |             |   |           |             |             |                           |
|       |                  | 1111111 |             |        |           | 70              |       |             |   |           |             |             |                           |
|       |                  | 1111111 | 莉莉          |        |           | 70              |       |             |   |           |             |             |                           |
|       |                  | 1111111 |             |        |           | 70              |       |             |   |           |             |             |                           |
|       |                  | 1111111 |             |        |           | 70              |       |             |   |           |             |             |                           |
|       |                  | 1111111 |             |        |           | 70              |       |             |   |           |             |             |                           |
|       |                  | 1111111 |             |        |           | 70              |       |             |   |           |             |             | 保存(S)                     |
|       | 1111111          | 1111111 |             |        |           | 50              |       |             |   |           |             |             |                           |

#### 在编辑器中可以选择表中的字段和从 function 中选择公式。

|       |                  |               |                          | D      | ata Grid         |       |            |   |      |   |             |    | 列格式设计 | a:       |           |
|-------|------------------|---------------|--------------------------|--------|------------------|-------|------------|---|------|---|-------------|----|-------|----------|-----------|
| Σ     | 4002 Σ           | A003          | Σ \$004                  | Σ      | LINKAPPRADO4     | Σ     | IODELHUI D | ( | OL01 | Σ | LINKAPPEROW | Σ  | 模型代码  | TEST01   |           |
|       | #A002#           | 1111111       | 1                        |        |                  |       |            |   |      |   |             |    | 模型编号  | 8        |           |
|       | 99               | 1111111       | 0                        |        |                  |       |            |   |      |   |             |    | 지수    | I THEADD | PROM      |
|       | 你的手机             | 111111        |                          |        |                  |       |            |   |      |   |             |    | 2月4日  | LINNEL   | LION .    |
|       | asdf             | 111111 Form   | ula Builder              |        |                  |       |            |   |      |   |             |    |       |          |           |
|       | 00               | 111111 Formul | la Target: //DataGrid/Ta | ble/L1 | INKAPPRROW       |       |            |   |      |   |             |    | Ln 10 | h 1      |           |
|       | 测试2              | 111111 📔 Op   | erands 🗲 Functions       |        | IF([A001]='1     | 1.18  | ARNING05'. | ) |      |   |             |    |       |          | ~         |
|       | 测试式1             | 111111        | Controls                 | _      |                  |       |            |   |      |   |             |    |       |          |           |
|       |                  | 111111 🖻 .    | 📰 DataGrid               | _      |                  |       |            |   |      |   |             |    |       |          |           |
|       | 10105DB1-B5FF-40 | 111111        | ⊟Table                   | - 1    |                  |       |            |   |      |   |             |    |       |          | +(F)      |
|       | A002的内容-123      | 111111        | A001                     | - 1    |                  |       |            |   |      |   |             |    |       |          | (GO5','') |
|       | A002的内容-123      | 111111        | - A003                   | - 1    |                  |       |            |   |      |   |             |    |       |          |           |
|       | 1                | 111111        | A004                     | - 1    |                  |       |            |   |      |   |             |    |       |          |           |
| /User | 而非发表             | 111111        | COL01                    | - 1    |                  |       |            |   |      |   |             |    |       |          |           |
| /User | 而非发表             | 111111        | LINKAPPRA00              | 4      |                  |       |            |   |      |   |             |    |       |          | ~         |
| /User | 而非发表             | 111111        | MODELNUM                 | ~      | <                |       |            |   |      |   |             |    |       | >        | _         |
| /User | 而非发表             | 111111        | HODELIGH                 |        | + - / * ^ ·      | %     | & = >      |   | ( )  |   | Clear       |    |       | do       |           |
|       | 的发电机房为           | 111111        |                          |        | Formula Compiled | Succe | ssfully    |   |      |   |             |    |       |          |           |
| /User | 先吃饭              | 111111        |                          |        |                  |       |            |   |      |   |             |    |       |          |           |
| /Vser | 先吃饭              | 111111        |                          |        |                  |       |            |   |      |   |             |    |       |          |           |
|       |                  | 111111        |                          |        |                  |       |            |   |      |   |             |    |       |          |           |
|       |                  | 111111        |                          |        |                  |       |            |   |      |   | _           |    |       | Cancel   |           |
|       |                  | 111111.       |                          |        |                  |       |            |   |      |   |             |    |       |          | _         |
|       |                  | 1111111       |                          |        |                  | 7     | 70         |   |      |   |             |    |       |          |           |
|       |                  | 1111111       |                          |        |                  | 7     | 70         |   |      |   |             |    | _     |          |           |
|       |                  | 1111111       |                          |        |                  | 7     | /U         |   |      |   |             |    |       | 保        | 存(S)      |
|       | 1111111          | 1111111       |                          |        |                  | 5     | 50         |   |      |   |             | Ψ. |       |          |           |

完成公式编辑后,点击保存,当编辑 A001 的值为1时,风格是 WARNNING05

| 据公式列/LINKAPPR    | -                    | Q 查询(s) {          | ○ 模型(E)            |              | I    | 🍃 取消(R) 🛛 😰 退出( | X)      |
|------------------|----------------------|--------------------|--------------------|--------------|------|-----------------|---------|
| 列标题拉到此处实现        | し分组                  |                    |                    |              |      |                 | 6       |
| 中文标题001 ∑ 4      | <mark>■ 标题</mark> Σ+ | = <b>A003 ∑</b> .≉ | × <u>A004</u> ∑ -≠ | nodelnum 💈 📾 | COLO | 1 Σ-⊐ _         |         |
|                  |                      |                    |                    | =            |      |                 | 1100 E  |
| hh               | #A002#               | 1111111            | 1                  |              |      |                 |         |
| 8                | 99                   | 1111111            | 0                  |              |      |                 |         |
| 8                | 你的手机                 | 1111111            | 0                  |              |      |                 |         |
| 8                | asdf                 | 1111111            | 1                  |              |      |                 | <u></u> |
| 8                | 00                   | 1111111            | 1                  |              |      |                 | -       |
| 8                | 测试2                  | 1111111            | 1                  |              |      |                 | 1       |
| 8                | 测试1                  | 1111111            |                    |              |      |                 |         |
| 16               |                      | 1111111            | A004的内容-123        |              |      |                 |         |
| 16               | 10105DB1-B5FF-40     | 1111111            |                    |              |      |                 | <b></b> |
| 16               | A002的内容-123          | 1111111            | A004的内容-123        |              |      |                 |         |
| 16               | A002的内容-123          | 1111111            | 1                  |              |      |                 |         |
| 1                | 1                    | 1111111            | err                | 1,600.0%     |      |                 |         |
| 1                | 而非发表                 | 1111111            | 人如果                | 13, 000. 0%  |      |                 |         |
| System/User/User | 而非发表                 | 1111111            | 人如果                | 13,000.0%    |      |                 | 18      |
| System/User/User | 而非发表                 | 1111111            | 人如果                | 13,000.0%    |      |                 |         |
| System/User/User | 而非发表                 | 1111111            | 人如果                | 13,000.0%    |      |                 |         |
| a d              | 的发电机房为               | 1111111            | 你将发货单              | 13,000.0%    |      |                 |         |
| System/User/User | 先吃饭                  | 1111111            | 二九二科技              | 13,000.0%    |      |                 |         |
| System/User/User | 先吃饭                  | 1111111            | 二九二科技              | 2,100.0%     |      |                 |         |
|                  |                      | 1111111            |                    | 7,000.0%     |      |                 |         |
|                  |                      | 1111111            | ***                | 7 000 0%     |      |                 |         |

● 用于对单元格进行控制时,使用 LINKAPPRxxxxx (xxxxx 代表列名) 例如: 当 A001 的值为 P1 时,影响 A004 的单元格不可以编辑

| 数据模型设计                                                                                                    |                                |                                       |                                         |                                         |                    |                   | _  |                                                            |
|----------------------------------------------------------------------------------------------------|--------------------------------|---------------------------------------|-----------------------------------------|-----------------------------------------|--------------------|-------------------|----|------------------------------------------------------------|
| 模型设计                                                                                                    |                                |                                       |                                         |                                         |                    |                   |    | 功能区                                                        |
| 模型代码 IE                                                                                                    | ST01                           | 0. 顺序号                                | 8 🔍 B(†:                                | 加模型(A)                                  | □ 系统模型             | 数据挖掘设置(D)         |    | 关闭(E)                                                      |
| 模型描述 勬                                                                                                    | 据公式列/LINKAPPR                  |                                       |                                         |                                         | 访问代码(FUN*)         |                   | 11 | <b>取</b> %省(x)                                             |
|                                                                                                    | agas/modulas/àPPtubiao         | viaashaudingdan n                     |                                         |                                         | 新聞などの              |                   | -  | 40/11(4/                                                   |
|                                                                                                    |                                |                                       |                                         |                                         | ★****(1年) #***(1年) |                   |    | 1年1子(5)                                                    |
| 5                                                                                                    | を平慎空 に水の相称 ぶんれ<br>LECT top 10  | 吃水 唧哧吃水 剱:                            | 缩处理 列表(115) 表                           | 伯(加) (細掴(加))                            | \$\$111(n5) 愛愛(n5) | / 図表(JS/ 打印模倣 4 ) |    | 册/涂(D)                                                     |
|                                                                                                    | CAST(0 as bit) 勾选,<br>300 总需求, |                                       |                                         |                                         |                    |                   |    | ≨f3建(N)                                                    |
|                                                                                                    | A001 , A002,                   |                                       |                                         |                                         |                    |                   |    | (万)加((c)                                                   |
|                                                                                                    | A003,                          |                                       |                                         |                                         |                    |                   |    | 复制(い)                                                      |
|                                                                                                    | MODELNOM.                      |                                       |                                         |                                         |                    |                   |    | 打印(P)                                                      |
|                                                                                                    | '' COLO1,<br>'' COLO2,         |                                       |                                         |                                         |                    |                   |    |                                                            |
| ļ ,                                                                                                    | LINKAPPRROW<br>#LINKFUNC. DOC# |                                       | · 抽加影响                                  |                                         | 关键之UN              |                   | L  |                                                            |
| FF                                                                                                    | OM LINKTEMP                    |                                       | 「日川日示ノ州                                 | CO-H                                    | 入链于LIT             |                   |    |                                                            |
|                                                                                                    |                                |                                       |                                         |                                         |                    |                   |    |                                                            |
|                                                                                                    |                                |                                       |                                         |                                         |                    | ~                 | ,  |                                                            |
| 近回列 (                                                                                                    |                                | 保存键值                                  |                                         | 一体田参新                                   | 例图诜择(I)            |                   |    |                                                            |
|                                                                                                    |                                |                                       |                                         |                                         | 1/ JP=0/2 J+ ( = / |                   |    | 语言设置(L)                                                    |
| 参数定义                                                                                                    |                                |                                       |                                         |                                         |                    |                   |    |                                                            |
|                                                                                                    |                                |                                       |                                         |                                         |                    |                   |    | 救 <i>──</i> 認罕(▽)                                          |
| ID                                                                                                    | Σ-= 参数名称 Σ-                    | □ 参数类型                                | Σ-□ 参数模型                                | ↓提楼参 ⇔ ∡                                | lí Σ +P 4          | ▲ 中 3 た公務る        | 6  | 格式设置(F)                                                    |
|                                                                                                    | Σ += 参数名称 Σ +                  | □ 参 <u>教</u> 类型                       | Σ = 参数模型<br>■                           | <b>认提</b> 续参 ⇔                          | É Σ ⇔ 4            | ≶教公式 Σ□▲          |    | 格式设置(F)<br>分析设置(A)                                         |
| ID           ✓           →           01           →           02                                                                                         | Σ +a 参数名称 Σ +                  | □<br>■<br>●                           | Σ ta 参数模型                               | ∑ -= 参数默认<br>■                          | ÉΩΣ⇔ ₹             | 8数公式 ΣP ▲         |    | 格式设置(F)<br>分析设置(A)<br>参数列表(L)                              |
| ID       ★       →       01       →       02       →       03                                                                                            | Σ+2 参数名称 Σ、<br>■               | 参教类型                                  | Σ +a 参数模型<br>■                          | <b>が提</b> 核参 ⇔ 3<br>■                   | 值 Σ ta 4           | ≶教公式 Σ⇔▲          |    | 格式设置(F)<br>分析设置(A)<br>参数列表(L)<br>模型测试(T)                   |
| ID           ✓           →           01           →           02           →           03           →           04                                       | ∑ 4 参数名称 ∑ ·                   | <ul> <li>■ 参数类型</li> <li>■</li> </ul> | Σ +a 参数模型<br>■                          | <b>が提核参</b> ↔ Ω                         | 值 Σ -=             | 診敷公式 Σ⇔ ▲         |    | 格式设置(F)<br>分析设置(A)<br>参数列表(L)<br>模型测试(T)                   |
| ID           ✓           →           01           →           02           →           03           →           04           →           05              | Σ e 参数名称 Σ.                    | □ 参 <u>教</u> 类型<br>■                  | Σ = 参数模型<br>■                           | <b>从提核参</b> ⊶ 3<br>■                    | 值 Σ ta 4           | 診敷公式 Σ ← ▲        |    | 格式设置(F)<br>分析设置(A)<br>参数列表(L)<br>模型测试(T)<br>导入(I)          |
| ID           ✓           →           01           →           02           →           03           →           04           →           05           06 | Σ e 参数名称 Σ.                    | a 参数类型<br>图                           | ∑ - 2 - 2 - 2 - 2 - 2 - 2 - 2 - 2 - 2 - | ¥ 4 4 4 4 4 4 4 4 4 4 4 4 4 4 4 4 4 4 4 | 值 Σ e 4            | 診数公式 Σ ← ▲        |    | 格式设置(F)<br>分析设置(A)<br>参数列表(L)<br>模型测试(T)<br>导入(I)<br>导出(E) |

同样在列格式设置中,点击 LINKAPPRA004,设置其风格为 Disable01

| 💋 Total Link 模型列 | 训格式设置         |     |         |   |             |   |              |              |       |   |       |           | - 🗆 X                 |
|------------------|---------------|-----|---------|---|-------------|---|--------------|--------------|-------|---|-------|-----------|-----------------------|
|                  |               |     |         |   | Data Grid   |   |              |              |       |   |       | 列格式设      | 置                     |
| A001             | Σ 4002        | Σ   | ¥003    | Σ | A004        | Σ | LINKAPPEA004 | E HODELHUN E | COL01 | Σ | LIN   | 模型代码      | TEST01                |
| hh               | #A002#        |     | 1111111 |   | 1           |   |              |              |       |   | - A   | 模刑编号      | 8                     |
| 8                | 99            |     | 1111111 |   | 0           |   |              |              |       |   |       | 1912L-111 |                       |
| 8                | 你的手机          |     | 1111111 |   | 0           |   |              |              |       |   |       | 外名        | LINKAPPRAUU4          |
| 8                | asdf          |     | 1111111 |   | 1           |   |              |              |       |   |       | 列格式       | G                     |
| 8                | 0.0           |     | 1111111 |   | 1           |   |              |              |       |   |       | 运会伊加      | *h                    |
| 8                | 现1式2          |     | 1111111 |   | 1           |   |              |              |       |   |       | 山目八时      | 1 I I I I             |
| 8                | 狈[]武1         |     | 1111111 |   |             |   |              |              |       |   |       | 列标题       | 中文标题004               |
| 16               |               |     | 1111111 |   | A004的内容-123 |   |              |              |       |   |       |           |                       |
| 16               | 10105DB1-B5FF | -40 | 1111111 |   |             |   |              |              |       |   |       |           | 公式设计(F)               |
| 16               | A002的内容-12    | 3   | 1111111 |   | A004的内容-123 |   |              |              |       |   |       | IF([A001] | ='P1','Disable01','') |
| 16               | A002的内容-12    | 3   | 1111111 |   | 1           |   |              |              |       |   |       |           |                       |
| 1                | 1             |     | 1111111 |   | err         |   |              | 16           |       |   | WARNI |           |                       |
| System/User/Use  | er 而非发表       |     | 1111111 |   | 人如果         |   |              | 130          |       |   |       |           |                       |
| System/User/Use  | er 而非发表       |     | 1111111 |   | 人如果         |   |              | 130          |       |   |       |           |                       |
| System/User/Use  | er 而非发表       |     | 1111111 |   | 人如果         |   |              | 130          |       |   |       |           |                       |
| System/User/Use  | er 而非发表       |     | 1111111 |   | 人如果         |   |              | 130          |       |   |       |           |                       |
| d                | 的发电机房为        |     | 1111111 |   | 你将发货单       |   |              | 130          |       |   |       |           |                       |
| System/User/Use  | er 先吃饭        |     | 1111111 |   | 二九二科技       |   |              | 130          |       |   |       |           |                       |
| System/User/Use  | er 先吃饭        |     | 1111111 |   | 二九二科技       |   |              | 21           |       |   |       |           |                       |
|                  |               |     | 1111111 |   |             |   |              | 70           |       |   | _     |           |                       |
|                  |               |     | 1111111 |   | 莉莉          |   |              | 70           |       |   | 截图(A  | t + A)    |                       |
| 火锅               |               |     | 1111111 |   |             |   |              | 70           |       |   |       |           |                       |
|                  |               |     | 1111111 |   |             |   |              | 70           |       |   |       |           |                       |
|                  |               |     | 1111111 |   |             |   |              | 70           |       |   |       |           |                       |
|                  |               |     | 1111111 |   |             |   |              | 70           |       |   |       |           | 保存(S)                 |
| 99               | 1111111       |     | 1111111 |   |             |   |              | 50           |       |   | -     |           |                       |

完成公式编辑后,点击保存。当编辑 A001 的值为 P1 时,风格是 Disable01, A004 变灰不可编辑。

| 据公式列/LINKAPPR    |                     | - Q 查询(S) | () 模型(E)     |           | 👘 取消(R)    | (2) 退出( |
|------------------|---------------------|-----------|--------------|-----------|------------|---------|
| i列标题拉到此处实现       | 见分组                 |           |              |           |            |         |
| 中文标题001 2        | <mark>⇔ 标题</mark> Σ | 🖶 🔥 🕹     | Σ 🗢 🔥 ΔΟΟ4 Σ |           | COL01      | Σ 🕀 🔺   |
|                  |                     |           |              | =         | ]          |         |
| □ hh             | #A002#              | 1111111   | 1            |           |            |         |
| 8                | 99                  | 1111111   | 0            |           |            |         |
| 8                | 你的手机                | 1111111   | 0            |           |            |         |
| 8                | asdf                | 1111111   | 1            |           |            |         |
| 8                | 00                  | 1111111   | 」 当AU        | 101为P1时   | ,A004变火,不可 |         |
| 8                | 测试2                 | 1111111   | 1 编码         |           |            |         |
| 3 8              | 测试1                 | 1111111   | 洲祖           |           |            |         |
| 16               |                     | 1111111   | A004的内容-123  |           |            |         |
| 16               | 10105DB1-B5FF-40    | 1111111   |              |           |            |         |
| <b>1</b> 6       | A002的内容 123         | 1111111   | A004的内容-123  |           |            |         |
| 16               | 4902的内容-123         | 1111111   | 1            |           |            |         |
| 1                | 1                   | 1111111   | err          | 1,600.0%  |            |         |
| P1               | 而非发表                | 1111111   | 人如果          | 13,000.0% |            |         |
| System/User/User | 而非发表                | 1111111   | 人如果          | 13,000.0% |            |         |
| System/User/User | 而非发表                | 1111111   | 人如果          | 13,000.0% |            |         |
| System/User/User | 而非发表                | 1111111   | 人如果          | 13,000.0% |            |         |
| a d              | 的发电机房为              | 1111111   | 你将发货单        | 13,000.0% |            |         |
| System/User/User | 先吃饭                 | 1111111   | 二九二科技        | 13,000.0% |            |         |
| System/User/User | 先吃饭                 | 1111111   | 二九二科技        | 2,100.0%  |            |         |
| -                |                     | 1111111   |              | 7,000.0%  |            |         |
| -                |                     | 1111111   | 莉莉           | 7,000.0%  |            |         |
| - 火锅             |                     | 1111111   |              | 7 000 0%  |            |         |

通过列公式设置可以做界面数据的检查核对,不同条件下的颜色显示,单元格的控制等。● 注:若设置好参数未起作用,重新启动系统即可

# 2 系统语言切换

当前系统支持中文和英文两种环境切换,菜单、模型名称、列标题可以通过相关设置, 在不同的环境下做对应的标题显示。

#### 2.1 菜单翻译

| Ø                   |     |                             |                        | Total Link Cloud Platform   |    |                                                                                                    | - 5 ×                  |
|---------------------|-----|-----------------------------|------------------------|-----------------------------|----|----------------------------------------------------------------------------------------------------|------------------------|
| 💋 Total Link        |     | X3DEMO # LINEV7 @ 47.       | . 96. 137. 47\X3V65SQL | 33 - Sage China - LicenseOK |    |                                                                                                    | JOZEN - JOZEN          |
|                     |     | Data Model                  |                        |                             |    | 1                                                                                                    | Parameter Values II    |
| Totallink问题记录       | ^   | 27 00 533/2-6840            |                        | O Lord Bate (St. Hada)      |    | Canal Ruit                                                                                                    | ParaMame - ParaValue - |
| 7 変白信息              |     | 朱中朝中3世世                     |                        | C Lord Date                 |    | Canoel (B) Litt                                                                                                    | ジ 语言 LANGUAGE-en       |
|                     |     |                             |                        |                             |    | 5                                                                                                    |                        |
| Maria Restora       |     | Group By Column Ti          | itle                   |                             |    | 10                                                                                                    |                        |
| INVENTORY           | -   | 田 菜单编号 Σ                    | □ 菜单描述 Σ               |                             | 翻译 | Σ 🛥                                                                                                    |                        |
| INVENTORI           | · · | * 🗉                         | ■ 采购                   |                             |    | 1.                                                                                                    |                        |
| Purchase            | *   | - PURCHASING                | 采购                     | Purchase                    |    |                                                                                                    |                        |
|                     |     | ▶ 40 ACCPACG10              | 采购                     | Purchaze                    |    |                                                                                                    |                        |
| Sales               | Ŧ   | PURCHASINGORA               | 采购管理                   |                             |    |                                                                                                    |                        |
| MANUFACTURING       |     | ADRGRDUP01                  | 采购收缴                   |                             |    |                                                                                                    |                        |
| MANUFACTURING       | Ť   | ADRSQL01                    | 采购接收                   |                             |    |                                                                                                    |                        |
| COMMONDATA          | -   | ACCPACI010                  | 采购订单                   |                             |    | -                                                                                                    |                        |
| CONTROLIDATIA       | · · | Interpretation → ACCPAC1030 | 采购发票                   |                             |    |                                                                                                    |                        |
| Costing             | ÷   | ADRSQL0120                  | 采购订单                   |                             |    | 8                                                                                                    | Functions More         |
|                     |     | +⇒ ADRSQL0140               | 采购接收一未提交               |                             |    | iii                                                                                                    | - decircus store       |
| Finacial            | Ŧ   | ADRSQL0150                  | 采购接收-已提交               |                             |    | 1. State 1. State 1. | Pra Process            |
| TESTING MODEL       |     | IMPORTO7                    | 采购价格                   |                             |    | 1.4                                                                                                    |                        |
| TESTING MODEL       | ×   | - IMPORT31                  | 采购订单                   |                             |    | 10                                                                                                    | Post Process           |
| device management   | ~   | 4 IMPORT33                  | 米购友票                   |                             |    |                                                                                                    | © Call                 |
| derree management   |     | - DEMO007                   | 阿米巴-部门-米肉              |                             |    |                                                                                                    | 8                      |
| Purchase            | ÷   | -0 FABIU06-01               | 米沢小」甲                  |                             |    |                                                                                                    |                        |
| of pla Arcon        |     | AP RIFORCAL                 | 当時間未見りため               |                             |    |                                                                                                    |                        |
| 米购官埕                | ×   | 40 IESTODI                  | 木沢明算水                  |                             |    |                                                                                                    |                        |
| finance managem     | -   | 99 1251002                  | オスタリレ」中<br>のこの分野・19日のの |                             |    |                                                                                                    |                        |
| mance managemm      | · · | AD MACOLAGO                 | 本現9編/5/90m<br>交助修理     |                             |    |                                                                                                    |                        |
| MONITOR PLATFO      | *   | PIRCHASTNO22                | 瓜的客堂                   |                             |    |                                                                                                    |                        |
|                     |     | PIRCHASTNOD3                | 采的订单                   |                             |    |                                                                                                    |                        |
| data import         | Ŧ   | PURCHASINGOZORA             | 采购请求                   |                             |    |                                                                                                    |                        |
| 被在您加                |     | PURCHASINGO3ORA             | 采购订单                   |                             |    |                                                                                                    |                        |
| 用音官廷                | Υ.  | D BIDEP                     | 部门-采购部                 |                             |    |                                                                                                    | Pivot View             |
| SYSTEM SETTING      | ~   |                             |                        |                             |    |                                                                                                    |                        |
| and a second second |     |                             |                        |                             |    |                                                                                                    | Open Function          |
| SYSTEM FUNCTION     | Ŧ   |                             |                        |                             |    |                                                                                                    |                        |
| 10 TENTEOT          |     |                             |                        |                             |    |                                                                                                    | · · ·                  |
| JOZEVIEST           | ٣   |                             | 753 Det                |                             |    |                                                                                                    |                        |
|                     |     |                             | 753 Dat                | .080e0i(0.27655075)         |    |                                                                                                    |                        |
|                     | _   | Total Link System           | 赤疣 成直 采 甲信息            | 1 X                         |    |                                                                                                    |                        |

■ 通过设置,可以将上图左侧中文菜单切换成英文显示。

■ 下面介绍中文菜单切换成英文菜单的步骤。

http://www.linkbi.com.cn

| ◎ 系统配置                                       | - 🗆 ×    |
|----------------------------------------------|----------|
| 系統配置                                         | 功能选择     |
| Total Link 系统设置                              | 退出(X)    |
| 小川市<br>外观样式<br>本h-CN<br>en-GB<br>Excel过速样式 □ | 保存(S)    |
| 单元格合并样式 Default ~                            | 链接测试(T)  |
| LINK数据源 47.96.137.47\X3V65SQL,1433           |          |
| LINK数据库 LINKV7                               | 与入配置(L)  |
| 登录用户     IINKV7     图表标题字体 微软雅黑 •            | 保存配置(S)  |
| 登录密码 ************************************    |          |
| 客户代码 X3DEMO                                  | ZDIXE(C) |
|                                              |          |
| LINKO1 LINKX3DEMO LINKO6                     |          |
| LINKO2 LINKO7                                |          |
| LINKO3 ERPO1 LINKO8                          |          |
| LINK04 LINK09(TEMP) LINKX3DEMO               |          |
| LINK10 (EXCEL) LINKX3DEMO                    |          |
| 系统電置          I       I                      | .:       |

#### ■ 打开系统配置,在"语言"栏处选择"en-GB",点击"保存",然后关闭。

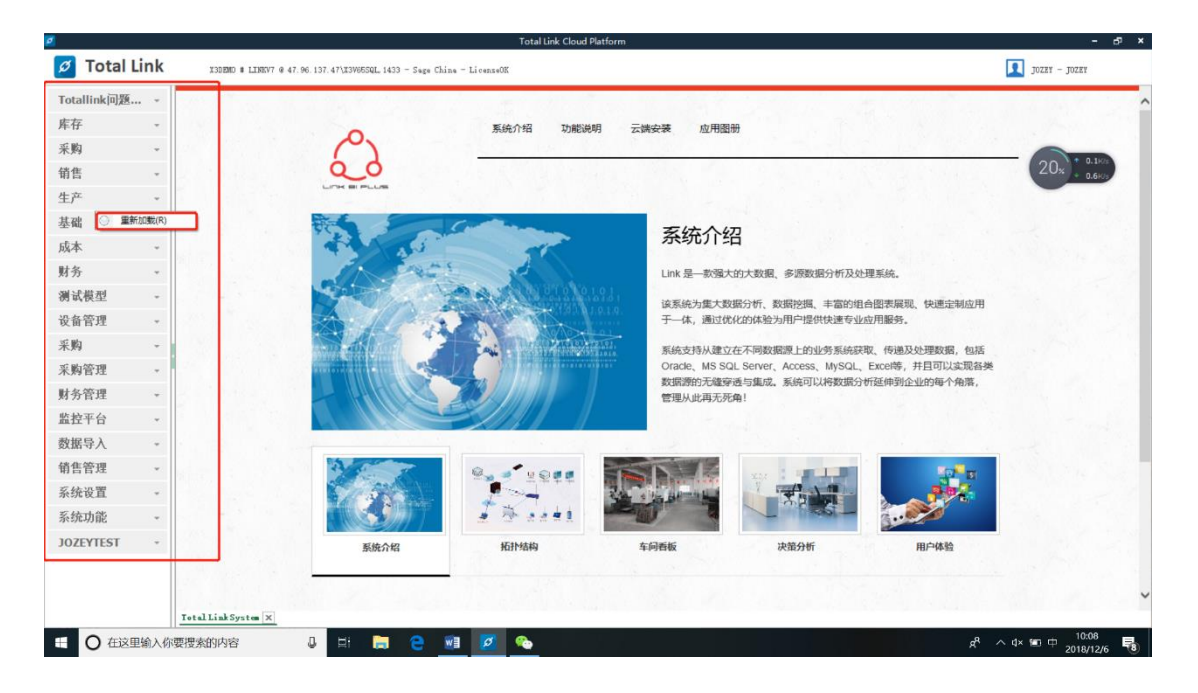

■ 对左侧栏菜单鼠标右键,选择"重新加载"。

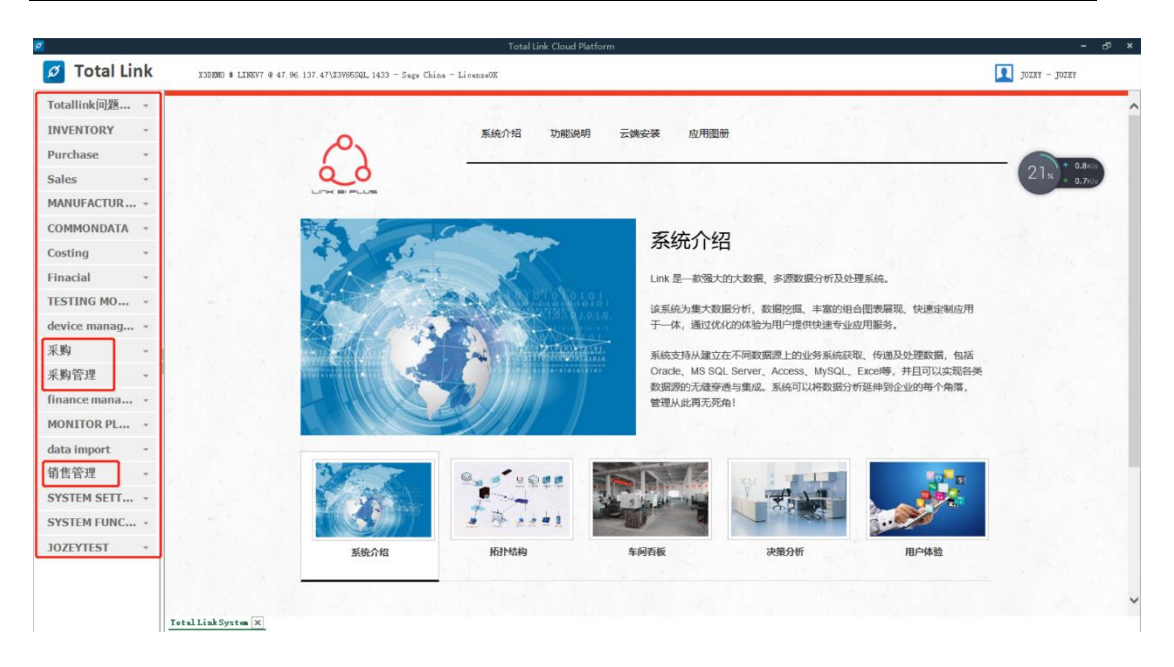

可以看到重新加载后的菜单有几个菜单栏没有翻译成中文,接下来介绍如何解决这个问题。

| s v                                                                                                    | -        | Data Model          |                   | •                   | ·             | Para     | Hone - ParaV |
|----------------------------------------------------------------------------------------------------|----------|---------------------|-------------------|---------------------|---------------|----------|--------------|
| IUFACTURING -                                                                                                    |          | 菜单翻译维护              |                   | Q Load Data         | Cancel 🔃 Exit | 「「酒言     | LANGUAGE     |
| IMONDATA -                                                                                                    |          | Group By Column Tit | tle               |                     | 6             |          |              |
| ing -                                                                                                    | П        | Ⅲ 菜单编号 Σ =          | 菜单描述 工 -          | 副译                  | Σ 🗠 🔺 🔢       |          |              |
| - 1                                                                                                    |          | <b>X</b>            |                   |                     |               |          |              |
| tal 🔹                                                                                                    |          | <b>P</b>            | 47                |                     |               |          |              |
|                                                                                                    |          | -0 CMM0822018       | MT                |                     |               |          |              |
| ING MODEL .                                                                                                    |          | -D MOESTTONOI       | Totalline [0]291C |                     |               |          |              |
| e manage                                                                                                    |          | -D AMALISIS         | 花飯旅売              |                     |               |          |              |
|                                                                                                    |          |                     | 上1F間志             | TYR RYBAAN          |               |          |              |
| Ŧ                                                                                                    |          | -D INVENIUNI        | 库仔                | TRATUCE             |               |          |              |
|                                                                                                    |          | 40 ENG01            | Stock             |                     |               |          |              |
| 〒理 ▼                                                                                                    |          | -P PUNCHASING       | 米明                | Furchase            |               | Function | More         |
|                                                                                                    |          | 4 ENG02             | Furchase          | - 1                 |               |          |              |
| ce manage 👻                                                                                                    |          | I SALES             | 销售                | Sales               |               |          | Pro Proces   |
| TTOD DI AT                                                                                                    |          | -⊨ ENG03            | Sales             |                     | 0.4           | ~        |              |
| ITOR PLAT *                                                                                                    |          | MANUFACTURING       | 生产                | MARUFACTURENG       |               |          | Post Proces  |
| import -                                                                                                    |          | 4□ ENG04            | Froduction        |                     | <b>B</b>      | 0        | C-11         |
| impore                                                                                                    |          | COMMONDATA          | 基础                | COMMONDATA          |               | 8        | Call         |
| 育理 🗸                                                                                                    |          | -12 ENGO5           | Master Data       |                     |               |          |              |
|                                                                                                    | 41       | ↔ COSTING           | 威本                | Costing             |               |          |              |
| EM SETTING 🔶                                                                                                    | Ш        | 42 ENGO6            | Cost              |                     |               |          |              |
|                                                                                                    | ш        | + FINANCIALS        | 财务                | Finaoial            |               |          |              |
| <b>県管理</b>                                                                                                    | ш        | -ta ARAP            | AR/AP             |                     |               |          |              |
| 论责                                                                                                    | ш        | 42 ENG07            | AR/AP             |                     |               |          |              |
| ALC: NOT THE OWNER OF THE OWNER OF THE OWNER OWNER OF THE OWNER OF THE OWNER OF THE OWNER OF THE OWNER OF THE OWNER OF THE OWNER OF THE OWNER OWNER | ш        | INTEDASSETS         | 资产                |                     |               |          |              |
| KIDE RE                                                                                                    | ш        | -⇔ CBM              | CER               |                     |               |          |              |
| 目余觀转置                                                                                                    | Ш        | -p SAGEBJ           | SAGEBJ            |                     |               |          |              |
| 『信息转置                                                                                                    | Ш        | + BUDGETS           | 预算                |                     |               |          |              |
| NBI注册                                                                                                    | Ш        | +P TEST             | 测试模型              | TESTING MODEL       |               | (***     | Pivot View   |
| 自信申维护                                                                                                    | Ш        | - DEALER10          | 基础信息              |                     |               |          |              |
| - 100 Factor (C.1)                                                                                                    | 11       | DEALER30            | 订单管理              |                     |               |          | Open Functi  |
| -'th2:                                                                                                    | U.       | -p DEALER40         | 发货管理              |                     |               |          |              |
| TH FUNCT                                                                                                    | <b>7</b> | ⇒ DEALERSO          | 订货管理              |                     |               |          |              |
| EM FUNCT                                                                                                    |          |                     |                   |                     |               |          |              |
|                                                                                                    | 1 I.     |                     | 753 Data          | Loaded!(0.2820489s) |               |          |              |

- 首先翻译"采购"。左侧菜单打开"system setting—菜单信息维护。
- 选择"菜单翻译维护"模型。
- 语言处选择 "LNGUAGE-en"。
- 鼠标单击 "Load data"。

| 2                                            |                                                                                                    | Total Link Cloud Platform | - 8 ×                    |
|----------------------------------------------|----------------------------------------------------------------------------------------------------|---------------------------|--------------------------|
| 💋 Total Link                                 | X30EMO # LINEV7 @ 47.96.137.47\X3V65SQL,1433 - Sage China -                                                                                                    | - Li cenzeOE              | Jozer - Jozer            |
| Sales                                        | Data Model                                                                                                    |                           | µ  Parameter ∀alues ₽    |
| MANUFACTURING -                              | 菜单翻译维护                                                                                                    | 🚫 Model                   | 1 回 Exit 》语言 LANGUAGE-en |
| COMMONDATA ~                                 | Group By Column Title                                                                                                    |                           | 6                        |
| Costing -                                    | 田 菜単編号 Σ □ 菜単類逆 Σ □                                                                                                    | 翻译                        | Σ 🚥                      |
| Finacial *                                   | +# FURCHASING 采用 Purchase                                                                                                    |                           | 2                        |
| TESTING MODEL 🔹                              | + PURCHASTINGRA 乐购管理                                                                                                    |                           |                          |
| device manage •                              | AllSALD1 采购接收                                                                                                    |                           |                          |
| 采购 -                                         | - A ACCPACIOIO 米明小日平<br>- A ACCPACIO30 采购发票                                                                                                    |                           | -                        |
| 采购管理 ~                                       | + ADRSQL0120 采购订单<br>+ ADRSQL0140 采购指收-未提交                                                                                                    |                           | Functions More 4         |
| finance manage 👻                             | +a ADRSQL0150 采购接收-已提交<br>+a TWP0FT07 采购价格                                                                                                    |                           | Fre Process              |
| MONITOR PLAT •                               | 42 DEPORTS1 采购TPM                                                                                                    |                           | Dest Process             |
| data import 🔹                                | 4 DE06733 采购发票<br>4 DE0007 阿米巴-部门-采购                                                                                                    |                           | 📴 😳 Call                 |
| 销售管理 🗸                                       | ← FABIO06-01 采购订单     ← HTFUECHK 33履采购比对                                                                                                    |                           |                          |
| SYSTEM SETTING *                             | 4 TEST001 采购请求<br>4 TEST002 采购访订单                                                                                                    |                           |                          |
| 2 权限管理                                       |                                                                                                    |                           |                          |
| ☑ 彭频设置<br>☑ LINKTEMP设置                       | PURCHASINO2 Finit                                                                                                    |                           |                          |
| ▶ 科目余颤转置                                     | 中 PURCHASINGOS 采购请求                                                                                                    |                           |                          |
| Marianana<br>Marianana<br>LINBI注册            | 中 13017年4月11日11日11日11日<br>中 13017年1日<br>中 13017年1日<br>日 13017年1日<br>日 13017年1月<br>日 13017年1月<br>日 13017年1月<br>日 13017<br>日 13017 |                           | Pivot View               |
| <ul> <li>☑ 菜单信息维护</li> <li>☑ 用户书签</li> </ul> |                                                                                                    |                           | Open Function            |
| SYSTEM FUNCT                                 |                                                                                                    |                           |                          |
| JOZEYTEST -                                  | 753 Data Loaded!(0.4219263           Total Link System         系绕设置 菜单信息维护 ×                                                                                                    | 34)                       | (                        |

- 在筛选行进行菜单筛选,找到要修改的菜单行。
- 鼠标单击右侧"编辑"。

| <u> </u>         |     |                       |                    | Total Link Cloud Platform     |       | -                 | o, , |
|------------------|-----|-----------------------|--------------------|-------------------------------|-------|-------------------|------|
| 🧭 Total Link     |     | X3DEMD # LINEV7 @ 47. | 96.137.47\I3V65SQL | 1433 - Sage China - LicenseOK | 5     | JOZEY - JOZEY     |      |
| Calas            | *   | Data Model            |                    |                               | II Pa | rameter Values    |      |
| Sales            |     | (++ 24 × 0 17 / 2 12  |                    |                               |       | ParaHone - ParaVe |      |
| MANUFACTURING -  |     | 采甲翻译班刊                | •                  | Load Jata Rodel               |       | 语言 LANGUAGE-      | ren  |
| COMMONDATA *     |     | Group By Column Ti    | itle               |                               | à -   |                   |      |
| Costing -        |     | Ⅲ 菜单编号 Σ 4            | □ 菜单描述 Σ 4 ■ 采购    |                               | 0.8   |                   |      |
| Finacial •       | 1   | + PURCHASING          | 采购                 | Purchase                      | 6     |                   |      |
|                  |     | 7 + ACCPACGIO         | 采购                 | Furchase                      | ÷.    |                   |      |
| TESTING MODEL -  |     | + PURCHASINGORA       | 采购管理               | 2                             | 4     |                   |      |
|                  |     | - ADEGROUPO1          | 采购收货               |                               | 2     |                   |      |
| device manage •  | 1   | - ADESQL01            | 采购接收               |                               | 4     |                   |      |
| 亚酚               | 1   | - ACCPAC1010          | 采购订单               |                               | 10    |                   |      |
| * 19             | 1   | ACCPAC1030            | 采购发票               |                               | 2     |                   |      |
| 采购管理 🗸           | 1   | 4 ADRSQL0120          | 采购订单               |                               | ÷.,,  |                   |      |
| Prove an end     | 1   | 4 ADRSQL0140          | 采购接收一未提交           |                               | Fu    | Actions More      |      |
| finance manage 👻 | 1   | 4 ADRSQL0150          | 采购接收-已提交           |                               |       |                   |      |
|                  | 1   | IMPORTO7              | 采购价格               |                               | 6     | Fre Frocess       |      |
| MONITOR PLAT     |     | IMPORT31              | 采购订单               |                               |       | Post Process      | 8    |
| data tanan t     | 1   | IMPORT33              | 采购发票               | 4                             |       | 0                 |      |
| data import *    | - П | IEM0007               | 阿米巴-部门-乐购          | 1                             | 4     | S Cell            |      |
| 销售管理 。           | 1   | # FABI006-01          | 采购订单               |                               |       |                   |      |
| all fit fit or   | 1   | + HIPURCHK            | 鴻羅采购比对             |                               | P     |                   |      |
| SYSTEM SETTING A | 1   | TEST001               | 采购清求               |                               |       |                   |      |
|                  | 1   | IDEST002              | 采购订单               |                               |       |                   |      |
| 💋 枳限管理           | 1   | IDEST04               | 采购需求明细             |                               |       |                   |      |
| ☑ 参数设置           | 1   | HACOLA20              | 采购管理               |                               |       |                   |      |
| I LINGTERP 设要    | 1   | 4# FURCHASING02       | 采购请求               |                               |       |                   |      |
|                  | 1   | +PURCHASING03         | 采购订单               |                               |       |                   |      |
| ▶ 科田东副博道         | 1   | FURCHASING020RA       | 采购清求               |                               |       |                   |      |
| ☑ 预算信息转置         | 1   | FURCHASING030RA       | 采购订单               |                               |       |                   |      |
| 💋 LINKBI注册       | 1   | += BJDEP              | 部门-采购部             |                               |       | Pivot View        |      |
| ☑ 菜单信息维护         |     | *                     |                    |                               |       |                   |      |
| 1 用户书签           |     |                       |                    |                               |       | Open Function     | n    |
| - 707 1-m        | 1   |                       |                    |                               |       |                   |      |
| SYSTEM FUNCT •   |     |                       |                    |                               |       |                   |      |
|                  |     |                       | 753 Data           | a Loaded1(0.4219263s)         |       |                   |      |
| JOZEYTEST * -    | -   | Total Link System     | 系统设置-菜单信息          | 維护 ×                          |       |                   |      |

■ 找到要翻译的菜单,在翻译列输入 "Purchase",点击保存。

| 💋 Total Link      |          | X3DEMO # LINEV7 @ 47.          | 96.137.47\X3V65SQL,1                       | 433 - Sage China - LicenseOK |      |
|-------------------|----------|--------------------------------|--------------------------------------------|------------------------------|------|
|                   |          | Data Model                     |                                            |                              | Д    |
| Totallink问题记录     | ^        | 198 66 m 177 / B 1 A           |                                            |                              |      |
| INVENTORY         | *        | 采甲翻冲进刊                         | •                                          | Losd Data O Rodel            | -    |
| Purchase          | ^        | Group By Column Ti             | tle                                        |                              |      |
| Sales             | ^        | 田     菜单编号     Σ       ★     ■ | <ul> <li>菜单描述 ∑ □</li> <li>● 采购</li> </ul> | <u>a</u> 译 2.4               |      |
| MANUFACTURING     | <b>^</b> | ⇒ PURCHASING                   | 采购                                         | Furchase                     |      |
| Finiteronano      |          | ▶ -□ ACCPACG10                 | 采购                                         | Purchase                     |      |
| COMMONDATA        | ^        | ↓ PURCHASINGORA                | 采购管理                                       |                              | -    |
|                   |          | → ADRGEOUPO1                   | 采购收货                                       |                              | 200  |
| Costing           | ^        | → ADRSQL01                     | 采购接收                                       |                              |      |
| Et                |          | ACCPAC1010                     | 采购订单                                       |                              | -    |
| Finacial          | ^        | ↓ ACCPAC1030                   | 采购发票                                       |                              | -    |
| TESTING MODEL     |          | → ADRSQL0120                   | 采购订单                                       |                              |      |
| ILSTING PIODLE    |          | → ADRSQL0140                   | 采购接收一未提交                                   |                              |      |
| device management | ^        | + ADRSQL0150                   | 采购接收一已提交                                   |                              | 6.0  |
|                   |          | + IMPORTO7                     | 采购价格                                       |                              |      |
| Purchase          | ^        | - IMPORT31                     | 采购订单                                       |                              | 113  |
| at als her an     |          | <ul> <li>IMPORT33</li> </ul>   | 采购发票                                       |                              | III. |
| 术购官炷              | ^        | ↓ DEM0007                      | 阿米巴-部门-采购                                  |                              | 17   |
| financo managom   |          | + FABI006-01                   | 采购订单                                       |                              |      |
| mance managem     | -        | - HYPURCHK                     | 鴻廱采购比对                                     |                              |      |
| MONITOR PLATFO    | ~        | Interpretation → TEST001       | 采购请求                                       |                              |      |
|                   |          | I TEST002                      | 采购订单                                       |                              |      |
| data import       | *        | ↓ TEST04                       | 采购需求明细                                     |                              |      |
| Isle Bu Job um    |          | IMACOLA20                      | 采购管理                                       |                              |      |
| 销售管理              | ^        | + PURCHASINGO2                 | 采购请求                                       |                              |      |
|                   |          | ↓ PURCHASING03                 | 采购订单                                       |                              |      |
| SYSTEM SETTING    | ^        | ↓ PURCHASINGO2ORA              | 采购请求                                       |                              |      |
| SYSTEM FUNCTION   |          | □ PURCHASING030RA              | 采购订单                                       |                              |      |
| STSTEPTORCHON     |          | - BJDEP                        | 部门采购部                                      |                              |      |
| JOZEYTEST         | ^        |                                |                                            |                              |      |
|                   |          |                                |                                            |                              |      |
|                   |          |                                |                                            |                              |      |
|                   |          |                                |                                            |                              |      |
|                   |          |                                | 753 Data                                   | Loaded!(0.2785307s)          |      |
|                   |          | Tetal Link Surter              | <b>彩始选要_装单信白</b>                           |                              |      |
|                   |          | I TOTAL LINK SYSTEM            | 不可以且 未干情题                                  | ER C                         |      |
|                   |          |                                |                                            |                              |      |

otal Link Cloud P

- "重新加载"菜单,采购己转换成"Purchase"。
- 其它未翻译成英文的菜单也可以通过上述步骤进行翻译。

#### 2.2 模型翻译

| alliak间题记录                |     | Data Model           |              |               |                                                                                                    |                                                                                                    |          |                                                                                                    |                                                                                                    |          |          |                  |           | A Data Mine |                |
|---------------------------|-----|----------------------|--------------|---------------|----------------------------------------------------------------------------------------------------|----------------------------------------------------------------------------------------------------|----------|----------------------------------------------------------------------------------------------------|----------------------------------------------------------------------------------------------------|----------|----------|------------------|-----------|-------------|----------------|
| ammikini)) <u>es</u> kuse | *   | 地点列表                 |              | 🔹 🔍 Load Data | Model                                                                                                    |                                                                                                    |          |                                                                                                    |                                                                                                    |          |          | Cancel           | 😥 Exit    | 库位类型        | Ð.             |
| /ENTORY                   | ^   | 地点列表                 |              | ·             |                                                                                                    |                                                                                                    |          |                                                                                                    |                                                                                                    |          |          |                  |           |             | Data Mine      |
| 详细存货                      |     | 库位类型                 |              |               |                                                                                                    |                                                                                                    |          |                                                                                                    |                                                                                                    |          |          |                  | Ee        |             |                |
| 9表示例                      |     | 库位列表                 |              | 国安            | マロ 生产 マロ                                                                                                    | 省佳 。                                                                                                    | 愛顧 てき    | 右後 工业                                                                                                    | 1 後畑                                                                                                    | - 对应附条伸。 | ちょう 新屋公司 | T - SELECTFLAG T | CIA       | 1           |                |
| 银行态                       |     | 产品种类                 |              |               |                                                                                                    | -                                                                                                    | =        | -                                                                                                    | -                                                                                                    |          |          |                  |           |             |                |
| HRT#SE                    |     |                      | Lake.        | GB            | 1                                                                                                    | ~                                                                                                    | ~        | 1                                                                                                    | 1                                                                                                    | A10      | 185      |                  | {{val     | <u>,</u>    |                |
|                           |     | ⊕ Winnersh           | <u>B10</u>   | GB            | 1                                                                                                    | <b>v</b>                                                                                                    | <b>V</b> | <b>V</b>                                                                                                    | 1                                                                                                    | B10      | 180      |                  | {{val·    |             |                |
| 加任英                       |     | -P Hevcastle         | <u>B20</u>   | GB            | 1                                                                                                    | 1                                                                                                    | 1        | 1                                                                                                    | 1                                                                                                    | C30      | 190      |                  | {{val     | 4           |                |
| 接交易                       |     | 🗢 Salford Manchest   | <u>B21</u>   | GB            | 1                                                                                                    | 1                                                                                                    | 1        | 1                                                                                                    |                                                                                                    | C30      | 190      |                  | {{val     | Functions   | More           |
| 点信息                       |     | ⊲⊐ Sede Madrid       | <u>C100</u>  | ES            | 1                                                                                                    | ~                                                                                                    | ~        | 1                                                                                                    | <b>v</b>                                                                                                    | C100     | 100      |                  | {{val     |             |                |
| 假记录                       |     | ⇔ Sede Barcelona     | <u>C101</u>  | ES            | 1                                                                                                    | 1                                                                                                    | 1        | <b>V</b>                                                                                                    | 1                                                                                                    | C101     | 100      |                  | {{val     | i 😥         | 预处理程序一批        |
| 发存信息                      |     | -⇔ Conputer Stock N  | <u>D12</u>   | FR            |                                                                                                    |                                                                                                    | ¥        | ¥                                                                                                    |                                                                                                    | F11      | 010      |                  | {{val: =  |             | 后外理程序-否        |
| VENTORY09                 |     | Dike City Stock      | 11222        | FR            |                                                                                                    |                                                                                                    |          | Image: A state of the state of the state |                                                                                                    | F22      | 020      |                  | iival a   |             | mound table in |
| VENTORY 10                |     | Distribution         | 122651       | AU            |                                                                                                    |                                                                                                    |          | Image: A state of the state of the state |                                                                                                    | F2651    | 265      |                  | fival [   | 8           | Call           |
|                           |     | D'l Conputer Stock D | 1000         | PR.           |                                                                                                    |                                                                                                    |          |                                                                                                    |                                                                                                    | Pbz      | 060      |                  | 11val     |             |                |
| hase                      | -   | Warnigride Warnh     | DE28T        | 7.4           |                                                                                                    |                                                                                                    |          | V                                                                                                    |                                                                                                    | F00.     | 291      |                  | (Ival III |             |                |
|                           |     | A Retabal Portura    | E120         | PT            |                                                                                                    | v                                                                                                    |          | v<br>2                                                                                                    |                                                                                                    | R120     | 120      |                  | (ival     |             |                |
| S                         | -   | - Estab. Sociedade   | E125         | PT            |                                                                                                    |                                                                                                    |          | v<br>2                                                                                                    |                                                                                                    | E125     | 125      |                  | (ival     |             |                |
| UFACTURING                |     | - Computer Paris     | ELL          | FR            |                                                                                                    |                                                                                                    |          | 2                                                                                                    | v<br>1                                                                                                    | F11      | 010      |                  | {{val·    |             |                |
| IUFACTURING               | Ŷ   | -p 计算机北京             | FIICN        | CN            |                                                                                                    |                                                                                                    |          |                                                                                                    |                                                                                                    | F11CN    | 221      |                  | {{val·    |             |                |
| MONDATA                   | -   | ⊲ Conputer Lyon      | F12          | FR            | Image: A start of the start of the start | 1                                                                                                    | 1        | 1                                                                                                    | 1                                                                                                    | F12      | 010      |                  | {{val     |             |                |
|                           |     | -p 计算机上海             | FI2CN        | CN            | 1                                                                                                    | 1                                                                                                    | 1        | 1                                                                                                    | Image: A start of the start of the start | F12CN    | 221      |                  | {{val·    |             |                |
| ing                       | -   | 🗢 Sito finanziario   | F1401        | IT            | 1                                                                                                    | 1                                                                                                    | 4        | 1                                                                                                    | 1                                                                                                    | F1401    | 140      |                  | {{val·    |             |                |
|                           |     | ⇒ Sito finanziario   | F1451        | IT            | 1                                                                                                    | <b>V</b>                                                                                                    | 1        | 1                                                                                                    | 1                                                                                                    | F1451    | 145      |                  | {{val·    |             |                |
| icial                     | Ŧ   | -⇔ Pittsburgh        | F2001        | US            | 1                                                                                                    | 1                                                                                                    | 1        | 1                                                                                                    | 1                                                                                                    | F2001    | 200      |                  | {{val·    |             |                |
| TING MODEL                | -   | -P Florida           | <u>F2002</u> | US            | $\checkmark$                                                                                                    | 1                                                                                                    | 1        | 1                                                                                                    |                                                                                                    | F2001    | 200      |                  | {{val·    |             |                |
| THIS HODEL                |     | 🗢 Bike City Strasb   | <u>F21</u>   | FR            |                                                                                                    | 1                                                                                                    | 1        | 1                                                                                                    | 1                                                                                                    | F21      | 020      |                  | {{val·    |             |                |
| ce manage                 | · . | ₽ 自行车武汉              | P21CN        | CN            |                                                                                                    | ~                                                                                                    | 1        | 1                                                                                                    | 1                                                                                                    | F21CH    | 222      |                  | {{val·    |             |                |
|                           |     | → Bike City Bordea   | F22.         | FR            |                                                                                                    | 1                                                                                                    | ¥        |                                                                                                    | ¥                                                                                                    | F22      | 020      |                  | {tval     |             | Pivot View     |
| hase                      | -   | - 目行车成都              | F22CB        | CN            |                                                                                                    | Image: A state of the state of the state |          |                                                                                                    | Image: A state of the state of the state | F22CN    | 222      |                  | tival:    |             | 0              |
| 签理                        |     | + Financial          | F2601        | AU            |                                                                                                    | 1                                                                                                    | ¥        | ×                                                                                                    | V                                                                                                    | F2601    | 260      |                  | (tval)    |             | Upen Functio   |
| E XE                      |     | Pinancials           | F4001        | AU            |                                                                                                    | ¥                                                                                                    | ¥        | ¥                                                                                                    | ¥                                                                                                    | P2601    | 260      |                  | 11val -   | 地点存货        | 相表             |
| nce manage                | -   |                      |              |               |                                                                                                    |                                                                                                    |          |                                                                                                    |                                                                                                    |          |          |                  | •         |             |                |

■ 通过设置,可以将模型名称翻译成英文,下面介绍中文模型名称转换成英文的步骤。

| allink问题记录 👻 | - Data 3 | iodel            |              |            |              |              |                                                                                                    |                                                                                                    |                                                                                                    |            |        |                  |         |
|--------------|----------|------------------|--------------|------------|--------------|--------------|----------------------------------------------------------------------------------------------------|----------------------------------------------------------------------------------------------------|----------------------------------------------------------------------------------------------------|------------|--------|------------------|---------|
| ENTORY ^     | 地点       | 利表               |              | • 🔍 Load B | ata 🚫 Mod    | el           |                                                                                                    |                                                                                                    |                                                                                                    |            |        | 🕞 Cancel         |         |
| 细存货          | Gro      | up By Column Ti  | tle          |            |              |              |                                                                                                    |                                                                                                    |                                                                                                    |            |        |                  |         |
| 表示例          |          | NAME 2 4         | 地点           | Σ-□ 国家     | Σ== 生产 Σ     | □ 销售 Σ       | 中 采购 Σ 🗧                                                                                                    | 存货 Σ                                                                                                    | □ 财务 Σ                                                                                                    | □ 对应财务地点 2 | - 所属公司 | Σ - SELECTFLAG Σ | - C1    |
| 里状态          | ×        |                  |              |            | -            | -            | -                                                                                                    | -                                                                                                    | -                                                                                                    |            |        |                  |         |
| 期存俗          |          | Poole            | <u>A10</u>   | GB         | 1            | $\checkmark$ | 1                                                                                                    | $\checkmark$                                                                                                    | $\checkmark$                                                                                                    | A10        | 185    |                  | {{v     |
| 高方化          | -0       | Winnersh         | <u>B10</u>   | GB         | 1            | 1            | $\checkmark$                                                                                                    | $\checkmark$                                                                                                    | $\checkmark$                                                                                                    | B10        | 180    |                  | {{v     |
| 市行员<br>(《土县  | -10      | Newcastle        | <u>B20</u>   | GB         | $\checkmark$ | $\checkmark$ | $\checkmark$                                                                                                    | $\checkmark$                                                                                                    | $\checkmark$                                                                                                    | C30        | 190    |                  | {{v     |
| 炭交易          | -0       | Salford Manchest | <u>B21</u>   | GB         | <b>V</b>     | $\checkmark$ | ✓                                                                                                    | $\checkmark$                                                                                                    |                                                                                                    | C30        | 190    |                  | {{v     |
| 点信息          | -12      | Sede Madrid      | <u>C100</u>  | ES         | $\checkmark$ | $\checkmark$ | $\checkmark$                                                                                                    | $\checkmark$                                                                                                    | $\checkmark$                                                                                                    | C100       | 100    |                  | {{v     |
| 戰记录          | -9       | Sede Barcelona   | <u>C101</u>  | ES         | <b>V</b>     | $\checkmark$ | $\checkmark$                                                                                                    | $\checkmark$                                                                                                    | $\checkmark$                                                                                                    | C101       | 100    |                  | { {v    |
| 发存信息         | -12      | Computer Stock N | <u>D12</u>   | FR         |              |              | $\checkmark$                                                                                                    | $\checkmark$                                                                                                    |                                                                                                    | F11        | 010    |                  | {{v     |
| /FNTORVO9    | -0       | Bike City Stock  | <u>D22</u>   | FR         |              |              |                                                                                                    | $\checkmark$                                                                                                    |                                                                                                    | F22        | 020    |                  | { {v    |
| ENTORIO      | -9       | Distribution     | <u>D2651</u> | AU         |              |              | $\checkmark$                                                                                                    | $\checkmark$                                                                                                    |                                                                                                    | F2651      | 265    |                  | {{v     |
| LNIOKIIO     | -0       | Computer Stock B | <u>152</u>   | FR         |              |              | $\checkmark$                                                                                                    | $\checkmark$                                                                                                    |                                                                                                    | F52        | 050    |                  | {{v     |
|              |          | Bike City Stock  | <u>D62</u>   | FR         |              |              |                                                                                                    | $\checkmark$                                                                                                    |                                                                                                    | F62        | 060    |                  | { {v    |
| nase *       | -14      | Mornigside Wareh | DF281        | ZA         |              | $\checkmark$ | $\checkmark$                                                                                                    | $\checkmark$                                                                                                    |                                                                                                    | F281J      | 281    |                  | {{v     |
| · · ·        | -12      | Estabel. Portuga | <u>E120</u>  | PT         | $\checkmark$ | $\checkmark$ | $\checkmark$                                                                                                    | $\checkmark$                                                                                                    | $\checkmark$                                                                                                    | E120       | 120    |                  | { {v    |
| ,            | -0       | Estab. Sociedade | <u>E125</u>  | PT         |              | ~            | $\checkmark$                                                                                                    | $\checkmark$                                                                                                    | $\checkmark$                                                                                                    | E125       | 125    |                  | {{v     |
| UFACTURING - | -1       | Computer Paris   | <u>F11</u>   | FR         |              | $\checkmark$ | $\checkmark$                                                                                                    | $\checkmark$                                                                                                    | $\checkmark$                                                                                                    | F11        | 010    |                  | { {v    |
|              | -12      | 计算机北京            | FIICN        | CN         |              | ~            | $\checkmark$                                                                                                    | $\checkmark$                                                                                                    | $\checkmark$                                                                                                    | F11CM      | 221    |                  | { {v    |
| MONDATA -    | -0       | Computer Lyon    | <u>F12</u>   | FR         | $\checkmark$ | $\checkmark$ | $\checkmark$                                                                                                    | $\checkmark$                                                                                                    | $\checkmark$                                                                                                    | F12        | 010    |                  | {{v     |
|              | -1       | 计算机上海            | F12CN        | CN         | ✓            | $\checkmark$ | V                                                                                                    | $\checkmark$                                                                                                    | ~                                                                                                    | F12CM      | 221    |                  | {{v     |
| ng •         | -12      | Sito finanziario | <u>F1401</u> | IT         | ~            | ~            | 1                                                                                                    | $\checkmark$                                                                                                    | $\checkmark$                                                                                                    | F1401      | 140    |                  | {{v     |
| v let        | -0       | Sito finanziario | <u>F1451</u> | IT         | ✓            | V            | V                                                                                                    | ~                                                                                                    | ~                                                                                                    | F1451      | 145    |                  | {{v     |
| .iai *       | *        | Pittsburgh       | <u>F2001</u> | US         | V            | V            |                                                                                                    | V                                                                                                    | V                                                                                                    | F2001      | 200    |                  | {{v     |
| ING MODEL 👻  | -9       | Florida          | F2002        | US         | ✓            | ✓            | ✓                                                                                                    | V                                                                                                    |                                                                                                    | F2001      | 200    |                  | 117     |
|              | -0       | Bike City Strasb | <u>F21</u>   | FR         |              | V            | V                                                                                                    | V                                                                                                    | ~                                                                                                    | F21        | 020    |                  | 110     |
| e manage 👻   | - 4      | 目行车武汉            | PEICN        | CN         |              |              | Image: A state of the state of the state | ✓                                                                                                    | V                                                                                                    | F21CN      | 222    |                  | ttv     |
|              | +        | Bike City Bordea | <u>F22</u>   | FR         |              | 1            | 4                                                                                                    |                                                                                                    | ×                                                                                                    | F22        | 020    |                  | { {v    |
| hase •       | -9       | 目行车底都            | Pacot        | CN         |              |              | Image: A state of the state of the state |                                                                                                    | Image: A state of the state of the state | F22CN      | 222    |                  | i iv    |
| 2017年        | -        | Financial        | F2601        | AU         |              | ~            | Image: A state of the state of the state | Image: A state of the state of the state | Image: A state of the state of the state | F2601      | 260    |                  | { { { v |
| E JE V       | -        | Financials       | <u>F2651</u> | AU         |              | ~            |                                                                                                    | $\checkmark$                                                                                                    | $\checkmark$                                                                                                    | F2651      | 265    |                  | łłv     |
| - openan     | 4        |                  |              |            |              |              |                                                                                                    |                                                                                                    |                                                                                                    |            |        |                  |         |

■ 如对菜单中"INVENTORY--详细存货"中的"地点列表"模型进行翻译。

| 2                  | Total Link Cloud Platform                                                                                                    |               | r i       |
|--------------------|----------------------------------------------------------------------------------------------------|---------------|-----------|
| 💋 Total Link       | ISOEMO # LIMEN7 @ 47.96 137 47/XSW65SQL 1433 - Sage China - LicenseOK                                                                                                    |               |           |
| Tetellistein W23 E | - Data Model                                                                                                    |               | ņ         |
| Iotallink间型记录 *    | Hadala - O Lood Beta                                                                                                    | Cancel (      | Ruit      |
| INVENTORY ^        |                                                                                                    | Cantor (      |           |
| 详细存货               | Grou Zata Model Design -                                                                                                    | - 🗆 ×         | 66        |
| 🖸 图表示例             | Base Information                                                                                                    | Function      | CHA       |
| 质量状态               | 🖌 🛽 Bata Model INVENTORYO1 SEQ 10 Attach 🖉 System Model Data Mine Define                                                                                                    | Exit          |           |
| 2 过期存货             | ▶ → P<br>D.M. Deso 地点列表 Authority Code(FUN*)                                                                                                    | Cancel        | {{val     |
| 🖉 呆滞存後             | o I Icon File Insges/modules/s_module_std_x3_erp_gtrs.png Data ConnString LINROI                                                                                                    | Sava          | Ilval .   |
| 🖸 存货交易             | 40 S W.J.J.C. Starting Date Malate May Percent Present Date Present Link (ME) Table (ME) With Link (ME) May Present &                                                                                                    | Jave          | {{val     |
| ☑ 盘点信息             | D S STETTETENN OL CALL                                                                                                    | Delete        | {{val     |
| 💋 分配记录             | 中S PCT 0 LIVISUBIO 地点,<br>CRT 0 国家,                                                                                                    | New           | {{val     |
| 💋 收发存信息            | 40 C INFORM 5 0 - 1 AS LINEROUZANE ##                                                                                                    |               | [[val     |
| INVENTORY09        | a PURELO - 1 AS LIMBOURANESS                                                                                                    | Copy          | lival E   |
| D INVENTORY10      |                                                                                                    | Print         | fival all |
|                    | a B LBCFT 0 所属公司。                                                                                                    |               | {{val     |
| Purchase *         | BIDSUG LINEAU LINEAU LINE |               | {{val 1   |
| Sales •            | F K ffvalue: I, + Cast(ROWID AS, VARCHAR(10))<br>+ W G, name: '' + UTMAN(0 + '')' AS CHARTDATA                                                                                                    |               | {{val     |
| MANUEACTUDING -    | G C FROM FACILITY                                                                                                    |               | {{val     |
| PANOFACTORING      | * · · · · · · · · · · · · · · · · · · ·                                                                                                    |               | {{val·    |
| COMMONDATA -       | 40 C Return Cols 0 0 0 0 0 Key Words Use Parameter? Illustration                                                                                                    |               | {{val-    |
| Costing +          | 4 P<br>5) Parameter Dafine                                                                                                    | Language      | {{val     |
| Finacial *         | - S III ID Σα ParaHone Σα ParaType Σα ParaKodel Σα ParaBefault Σα ParaFormula Σα                                                                                                    | Data Fornat   | {{val     |
| rindeidi           |                                                                                                    |               | tival.    |
| TESTING MODEL *    |                                                                                                    | Pivot Setting | {[val     |
| device manage *    |                                                                                                    | List          | {{val     |
|                    |                                                                                                    | Test          | {{val     |
| Purchase *         |                                                                                                    |               | {{val·    |
| 采购管理 -             |                                                                                                    | Import        | {{val     |
| Ganage manage      | 4 40 07                                                                                                    | Export        | 1         |
| mance manage *     |                                                                                                    |               | -         |
| MONITOR PLAT *     | Inp: Data Loaded!                                                                                                    |               |           |
|                    |                                                                                                    |               |           |

■ 单击 "Modal", 打开地点列表模型, 记住该模型的关键字(INVENTORY01/10)。

| 2                |     |                              |                   |                                       | Total Link Clo | oud Platform |    |        |        |                     | - 67          | ×   |
|------------------|-----|------------------------------|-------------------|---------------------------------------|----------------|--------------|----|--------|--------|---------------------|---------------|-----|
| 💋 Total Link     |     | ISDEMO # LINEV7 @ 47         | .96.137.47\X3V6   | 55QL 1433 - Sage China - Li           | cenze0K        |              |    |        |        | Joz                 | ey - jozey    |     |
| MANUFACTURING    | т   | Data Model                   |                   | 4                                     |                |              |    |        |        | A Parameter         | Values        | 4   |
| COMMONDATA       | ÷ 2 | 種型翻译维护                       |                   | 💽 🔍 Load Data 🔘                       | Model          |              |    | Cancel | 🗊 Exit | 3 <sup>1</sup> / 语言 | LANGUAGE-en   | Ľ   |
| Costing          | Ŧ   | Group By Column T            | itle              |                                       |                |              |    |        | 8      |                     |               |     |
| Finacial         | Ŧ   | Ⅲ 模型编号 Σ                     | ⇔ 模型序号 ∑          | Φ 模型描述 Σ Φ                            |                |              | 翻译 |        | Σ -= ▲ |                     |               |     |
| TESTING MODEL    | Ŧ   | - LINKSYS_400X               | 21                | <ul> <li>添加记录</li> </ul>              |                |              |    |        |        | ÷                   |               |     |
| device manage    | Ŧ   | 10 AAA<br>10 AAA             | 1 10              | 刑试模型—                                 |                |              |    |        |        | i                   |               |     |
| Purchase         | ÷   | 40 AAA                       | 20                | 基础数据状态跟踪                              |                |              |    |        | 6      |                     |               |     |
| 采购管理             | ÷   |                              | 141               | 最Na9590.001                           |                |              |    |        | 2      |                     |               |     |
| finance manage   | -   | AAAAA                        | 10                | KAESAEDJF<br>公司详细信息                   |                |              |    |        | 8      |                     |               | _   |
| MONITOR PLAT     | ÷   | + ACCPAC1010<br>+ ACCPAC2010 | 10                | 采购订单明细<br>GEOSSMAEGIN                 |                |              |    |        |        | Functions           | : More        | -   |
| data import      | ÷   | + ACCPACG0110                | 10                | 收发存                                   |                |              |    |        |        |                     | Fre Frocess   |     |
| 结传管理             | *   | ACCPACG4010                  | 10                | 应付发票余额明细                              |                |              |    |        |        |                     | Post Process  | _   |
| NDDX             | _   | ACCVDCODE                    | 1                 | 供应商选择                                 |                |              |    |        |        | 8                   | Call          |     |
| SYSTEM SETTING   | -   | ADRGROUP0110                 | 10                | 供应商列表                                 |                |              |    |        |        |                     |               |     |
| i= 00 ima0       |     | -D ADKGNUUPU120              | 10                | 近面り単収支                                |                |              |    |        |        |                     |               |     |
| 2 权限管理           |     | - ADRONOUP012010X            | 601               | 収度操作                                  |                |              |    |        |        |                     |               |     |
| 🧕 參數设置           |     | ADRONUUPU140                 | 10                | 扫炉风热/细糖                               |                |              |    |        |        |                     |               |     |
| JINKTEMP 设置      |     | ADEGNOUP014010X              | 501               | 扫的                                    |                |              |    |        |        |                     |               |     |
| ▲ 利用金幣結果         |     | -P ADKGNUUP0140100           | 602               | 「清福                                   |                |              |    |        |        |                     |               |     |
| TT III.7 (ROPCIA |     | - ADRGRDUP014010X            | 1501              | 漆加记录的标签                               |                |              |    |        |        |                     |               |     |
| 2 19月間思校直        |     | 49 ADRONUUPU140100           | 1502              | 清朝に示的存金                               |                |              |    |        |        |                     |               |     |
| LINKBI注册         |     | -P ADEGEDUP0150              | 20                | 収及杯金打印                                |                |              |    |        |        |                     |               |     |
| 🖸 菜单信息维护 🔰 1     |     | -P ADRONUUPU2U1              | 10                | 地島列表                                  |                |              |    |        |        |                     |               | _   |
| ☑ 用户书签           |     | -0 AURONUUPU2U2              | 10                | 库12.91表<br>注意的标志标                     |                |              |    |        |        |                     | Pivot View    |     |
|                  | -   | -D ADRGEDUP0203              | 10                | 详细库存                                  |                |              |    |        |        | -                   | 0 8 1         |     |
| SYSTEM FUNCT     |     | ADEGEDUP0203100.             | 21                | や岸径交<br>も (4)の中                       |                |              |    |        |        |                     | Upen Function |     |
| oronenn          |     | ADRGROUP020310X              | 501               | 存货移出                                  |                |              |    |        |        |                     |               | -   |
| (1) 約4期積积        |     | ADRGROUP0210                 | 10                | 地点列表                                  |                |              |    |        | *      |                     |               | -1  |
| 0.0.40404h       |     |                              | 226               | 0 Data Loaded!(0.4234084s             | 0              |              |    |        |        |                     |               |     |
| m manest         |     | T                            | 15 4A JULE _ 27 A | AND SEAL OF STATE OF STATE            | ,              |              |    |        |        |                     |               | - 4 |
| ☑ 系统代码           | -   | lotal Link System            | 水泥双直 张叶           | ····································· |                |              |    |        |        |                     |               |     |

- 依次点击"SYSTEM SETTING-菜单信息维护"菜单。
- 选择"模型翻译维护"模型。
- 右侧语言参数选择"LANGUAGE-en"。
- 单击"查询"。

| Ø                    | Total Link Cloud Platform                                                              |               |
|----------------------|----------------------------------------------------------------------------------------|---------------|
| ø Total Link         | X302800 # LINEV7 # 47.96.137.47\X3V65SQL1433 - Sage China - LicennaOK                  |               |
| Costing -            | Data Model                                                                             | 4             |
| Finacial +           | , 模型銀形道护 - Q_ Load Data ⑥ Modal                                                        | Cancel 🖾 Exit |
| TESTING MODEL -      | Group By Column Title                                                                  | 5 C           |
| device manage 👻      | ✓ 田田 被型論号 Σ∞ 被型序号 Σ∞ 被型描述 Σ∞ 副译           メ ■ TRAFERRO NOTO         = ■ 地名日本         ■ | <u>z - 4</u>  |
| Purchase -           | 「 V a INVENTORYO1 10 地点列表 Location list                                                |               |
| 采购管理 🗸               |                                                                                        |               |
| finance manage 👻     |                                                                                        |               |
| MONITOR PLAT         |                                                                                        | 600           |
| data import 🔹        |                                                                                        |               |
| 销售管理 🔹               |                                                                                        |               |
| SYSTEM SETTING A     |                                                                                        | 1             |
| Ø 权限管理               |                                                                                        | 10.           |
| Ø 参数设置 ■ IDATER 2007 |                                                                                        | 111           |
| ☑ 利日全額装置             |                                                                                        |               |
| ☑ 预算信息转置             |                                                                                        |               |
| ☑ LINKBI注册           |                                                                                        |               |
| 💋 菜单信息维护             |                                                                                        |               |
| ☑ 用户书签               |                                                                                        |               |
| SYSTEM FUNCT •       |                                                                                        |               |
| Ø 数据模型               |                                                                                        |               |
| 💋 角色维护               |                                                                                        |               |
| 💋 系统代码               |                                                                                        |               |
| 💋 用户信息               |                                                                                        |               |
| 💋 菜单信息               | Rows Filtered., 1/2260.                                                                |               |
| 💋 功能配置               | ▼ Total Link System <u>系錄设置-葉単慎點维护  ×</u> 库存-详細存货                                      |               |

- 根据模型关键字找到对应"地点列表"模型,单击"编辑"。
- 翻译列输入 "Location list", 单击 "保存"。

#### 2.3 列字段翻译

▶ 下面介绍 A002 列语言转换:设置 A002 在中文环境显示为"标题",在英文环境下 显示 "Description"。

| X3DEMO # LINKV7    | @ 47.96.137.47\X3V6 | 55QL, 1433 - Sage Ch | ina - LicenseOK  |                |                 |
|--------------------|---------------------|----------------------|------------------|----------------|-----------------|
| 数据模型               |                     |                      |                  |                |                 |
| 数据公式列/LINKAPPR     |                     | Q 查询(s)              | ○ 模型(E)          |                | 💭 取消(R) 💿 退出(X) |
| 将列标题拉到此处实现         | 见分组                 |                      |                  |                |                 |
| 由文标题001 ∑          | ⇔ <b>Å002</b> Σ ÷   | × <u>λ</u> 003 Σ+    | ≃ <b>λ004</b> Σ÷ | ∎ODELHUII Σ +₽ | C0L01 Σ +       |
|                    |                     |                      |                  | =              |                 |
| ▶ -⊨ hh            | #A002#              | 1111111              |                  |                |                 |
| <del>1</del> 8     | 99                  | 1111111              | 0                |                | -               |
| <b>₽</b> 8         | 你的手机                | 1111111              | 0                |                | 4               |
| <b>₽</b> 8         | asdf                | 1111111              |                  |                |                 |
| <b>₽</b> 8         | 00                  | 1111111              |                  |                |                 |
| <b>₽</b> 8         | 测试2                 | 1111111              |                  |                |                 |
| <b>₽</b> 8         | 测试1                 | 1111111              |                  |                |                 |
|                    |                     | 1111111              | A004的内容-123      |                |                 |
| 16                 | 10105DB1-B5FF-40    | 1111111              |                  |                |                 |
| -p 16              | A002的内容-123         | 1111111              | A004的内容-123      |                |                 |
| -🔁 16              | A002的内容-123         | 1111111              | 1                |                |                 |
| -□ 就看你             | NDJSFN              | 1111111              | DFNJDS           | 15             | 1               |
| - <b>p</b> 1       | 1                   | 1111111              | err              | 16             | / 11            |
| - System/User/User | 而非发表                | 1111111              | 人如果              | 130            | / [=            |
| 🛥 System/User/User | 而非发表                | 1111111              | 人如果              | 130            |                 |
| 🛥 System/User/User | 而非发表                | 1111111              | 人如果              | 130            |                 |
| 🛥 System/User/User | 而非发表                | 1111111              | 人如果              | 130            |                 |
| - <b>p</b> d       | 的发电机房为              | 1111111              | 你将发货单            | 130            |                 |
| - System/User/User | 先吃饭                 | 1111111              | 二九二科技            | 130            |                 |
| 🕁 System/User/User | 先吃饭                 | 1111111              | 二九二科技            | 21             | <u></u>         |
| - <b>Þ</b>         |                     | 1111111              |                  | 70             | 7511-0汉旦        |
| -6                 |                     | 1111111              | 莉莉               | 70             | <b>T</b>        |

#### ■ 打开列格式设置。

|                 |                  |         | Data Grid   |   |                |         |   |       |    |       | - <b>791ft 35 t</b> (2) | a       |   |
|-----------------|------------------|---------|-------------|---|----------------|---------|---|-------|----|-------|-------------------------|---------|---|
| λ001 Σ          | λ002 Σ           | ¥003    | Σ Α004      | Σ | LINKAPPEA004 D | TODELEU | Σ | COL01 | Σ  | LIN   | 模型代码                    | TEST01  |   |
| h               | #AD02#           | 1111111 | 1           |   |                |         |   |       |    |       | 模型编号                    | 8       |   |
|                 | 99               | 1111111 | 0           |   | 28             |         |   |       |    | WARNI | 지수                      | 1000    |   |
|                 | 你的手机             | 1111111 | 0           |   | 28             |         |   |       |    | WARNI | 列名                      | AUUZ    |   |
|                 | asdf             | 1111111 | 1           |   | 28             |         |   |       |    | WARNI | 列格式                     |         |   |
|                 | 0.0              | 1111111 | 1           |   | 28             |         |   |       |    | WARNI | 语言代码                    | zh      | - |
|                 | 测试2              | 1111111 | 1           |   | 28             |         |   |       |    | WARNI |                         | 1-87    |   |
|                 | 测试1              | 1111111 |             |   | 28             |         |   |       |    | WARNI | 列标题                     | 标题      |   |
| 5               |                  | 1111111 | A004的内容-123 |   | 36             |         |   |       |    |       |                         |         | - |
| 6               | 10105DB1-B5FF-40 | 1111111 |             |   | 36             |         |   |       |    |       |                         | 公式设计(F) |   |
| 5               | A002的内容-123      | 1111111 | A004的内容-123 |   | 36             |         |   |       |    |       |                         |         |   |
| 6               | A002的内容-123      | 1111111 | 1           |   | 36             |         |   |       |    |       |                         |         |   |
| <b>t</b> 看你     | NDJSFN           | 1111111 | DFNJDS      |   |                | 15      |   |       |    |       |                         |         |   |
|                 | 1                | 1111111 | err         |   | 21             | 16      |   |       |    | 000   |                         |         |   |
| /stem/User/User | 而非发表             | 1111111 | 人如果         |   | 中              | 又圿      | 堓 | iÞ, A | 40 | 024   | ⋛示万                     | 、"标题"   |   |
| /stem/User/User | 而非发表             | 1111111 | 人如果         |   |                | 130     | - |       |    |       |                         |         |   |
| /stem/User/User | 而非发表             | 1111111 | 人如果         |   |                | 130     |   |       |    |       |                         |         |   |
| /stem/User/User | 而非发表             | 1111111 | 人如果         |   |                | 130     |   |       |    |       |                         |         |   |
|                 | 的发电机房为           | 1111111 | 你将发货单       |   |                | 130     |   |       |    |       |                         |         |   |
| /stem/User/User | 先吃饭              | 1111111 | 二九二科技       |   |                | 130     |   |       |    |       |                         |         |   |
| /stem/User/User | 先吃饭              | 1111111 | 二九二科技       |   |                | 21      |   |       |    |       |                         |         |   |
|                 |                  | 1111111 |             |   | 20             | 70      |   |       |    |       |                         |         |   |
|                 |                  | 1111111 | 莉莉          |   | 20             | 70      |   |       |    |       |                         |         |   |
| 祸               |                  | 1111111 |             |   |                | 70      |   |       |    |       |                         |         |   |
|                 |                  | 1111111 |             |   |                | 70      |   |       |    |       |                         |         |   |
|                 |                  | 1111111 |             |   |                | 70      |   |       |    |       |                         | 保存(S)   |   |
|                 |                  |         |             |   |                | 70      |   |       |    |       |                         |         |   |

■ 对 A002 列进行标题的设置。

http://www.linkbi.com.cn

| 数据             | 莫型                      |                  |         |                   |       |           |     |         |          |
|----------------|-------------------------|------------------|---------|-------------------|-------|-----------|-----|---------|----------|
| 数据             | 公式列/LINKAPPR            |                  | Q 查询(s) | () 模型(E)          |       |           |     | 🕕 取消(R) | 💿 退出(X)  |
| セス             | 山井縣坊泰山地が定知              | 公组               |         |                   |       |           |     |         | 6        |
| 1972           | 1111 12 12 FULL XL 🛪 10 | ./J #1           |         |                   |       |           |     |         |          |
|                | 中文标題001 ∑ +             | 标题 Σ⊭            | ¥003    | ∑ +⊐ <b>A</b> 004 | Σ⇔ΞΟD | ELEU Σ ↔  | COL | .01     | Σ 🖶 🔺    |
| 1              |                         |                  |         |                   | =     |           |     |         |          |
| -12            | hh                      | #A002#           | 1111111 |                   |       |           |     |         |          |
| -12            | 8                       | 99               | 1111111 | 0                 |       |           |     |         |          |
| ▶ <del> </del> | 8                       | 你的手机             | 1111111 | 0                 |       |           |     |         |          |
| -12            | 8                       | asdf             | 1111111 |                   |       |           |     |         | 22       |
| -12            | 8                       | 00               | 1111111 |                   |       |           |     |         |          |
| -12            | 8                       | 测试2              | 1111111 |                   |       |           |     |         | 12       |
| -12            | 8                       | 测试1              | 1111111 |                   | -     |           |     |         |          |
| -12            | 16                      |                  | 1111111 | A004的内容-12        | 3     |           |     |         | <u> </u> |
| -12            | 16                      | 10105DB1-B5FF-40 | 1111111 |                   |       |           |     |         |          |
| -12            | 16                      | A002的内容-123      | 1111111 | A004的内容-12        | 3     |           |     |         |          |
| -12            | 16                      | A002的内容-123      | 1111111 | 1                 |       |           |     |         |          |
| -12            | 就看你                     | NDJSFN           | 1111111 | DFNJDS            |       | 1,500.0%  |     |         |          |
| - 12           | 1                       | 1                | 1111111 | err               |       | 1,600.0%  |     |         |          |
| - 12           | System/User/User        | 而非发表             | 1111111 | 人如果               |       | 13,000.0% |     |         |          |
| - 12           | System/User/User        | 而非发表             | 1111111 | 人如果               |       | 13,000.0% |     |         |          |
| - 12           | System/User/User        | 而非发表             | 1111111 | 人如果               |       | 13,000.0% |     |         |          |
| - 12           | System/User/User        | 而非发表             | 1111111 | 人如果               |       | 13,000.0% |     |         |          |
| - 12           | d                       | 的发电机房为           | 1111111 | 你将发货单             |       | 13,000.0% |     |         |          |
| -12            | System/User/User        | 先吃饭              | 1111111 | 二九二科技             |       | 13,000.0% |     |         |          |
| -12            | System/User/User        | 先吃饭              | 1111111 | 二九二科技             |       | 2,100.0%  |     |         |          |
| -12            |                         |                  | 1111111 |                   |       | 7,000.0%  |     |         |          |
| -63            |                         |                  | 1111111 | 莉莉                |       | 7.000.0%  |     |         | •        |

■ 保存,重新查询,中文环境下,A002 已变为"标题"

| Ø 系统配置                |                |                |                |      |                  |    |    |       | $\times$ |
|-----------------------|----------------|----------------|----------------|------|------------------|----|----|-------|----------|
| 系统配置                  |                |                |                |      |                  |    | 功能 | 能选择   |          |
| -Total Link 条纹的<br>语言 | en-GB          | ~              | ात्रांच        | 模式   | (ADMIN*/EXPERT*) |    |    | 退出(   | X)       |
| 外观样式                  | Theme O1       | ~              | ]              |      | Excel过滤样式        |    |    | 保存(   | S)       |
| 单元格合并样式               | Default        | ~              |                |      |                  |    |    | 链接测证  | ť(T)     |
| LINK数据源               | 47.96.137.47\3 | (3V65SQL, 1433 |                |      |                  |    |    |       | 8 (- )   |
| LINK数据库               | LINKV7         |                | ]              |      |                  |    | Ŀ  | 导人配置  | ī(L)     |
| 登录用户                  | LINKV7         |                | 图表标题:          | 字体   | 微软雅黑             | •  | J. | 保存配置  | ¦(S)     |
| 登录密码                  | ****           |                | 图表标题           | 大小   |                  | 12 | l. | 于BT设置 | ₽(c)     |
| 客户代码                  | X3DEMO         |                |                |      |                  |    | L. | ZDIKE | [(0)     |
|                       |                |                |                |      |                  |    |    |       |          |
| 客户系统设置                |                |                |                |      |                  |    |    |       |          |
| LINK01                | LINKX3DEMO     |                | LINK06         |      |                  |    |    |       |          |
| LINK02                |                |                | LINKO7         |      |                  |    |    |       |          |
| LINK03                | ERP01          |                | LINK08         |      |                  |    |    |       |          |
| LINK04                |                |                | LINKO9 (TEMP)  | LINF | CK3DEMO          |    |    |       |          |
| LINK05                |                |                | LINK10 (EXCEL) | LINF | CK3DEMO          |    |    |       |          |
|                       |                |                |                |      |                  |    |    |       |          |
| 系统配置客户系统管             | 试置             |                |                |      |                  |    |    |       |          |
|                       |                |                |                |      |                  |    |    |       |          |

■ 通过系统设置中的语言设置,切换到英文环境模式中

# ■ 同时重新打开需要设置格式的模型,此时模型环境切换至英文,同样的方法设置 A002 英文标题为 "Description"。

|                  |                  |         | Data Grid   |        |               |          |    |       |      |      | Columnse | ttings           |
|------------------|------------------|---------|-------------|--------|---------------|----------|----|-------|------|------|----------|------------------|
| A001             | Σ Α002 Σ         | £003    | Σ Α004      | Σ LINK | APPEADO4 D    | TODELHUI | Σ  | COL01 | ΣLI  | × ×  | DM Code  | TEST01           |
| hh               | #A002#           | 1111111 | 1           |        |               |          |    |       |      |      | DM Num   | 8                |
| 8                | 99               | 1111111 | 0           | 28     |               |          |    |       | WAR  | II   |          | 1000             |
| 8                | 你的手机             | 1111111 | 0           | 28     |               |          |    |       | WAR  | T    | Col Key  | RUUZ             |
| 8                | asdf             | 1111111 | 1           | 28     |               |          |    |       | WAR  | TR   | Format   |                  |
| 8                | 00               | 1111111 | 1           | 28     |               |          |    |       | WAR  | II I | Languaga | e7.              |
| 8                | 测航式2             | 1111111 | 1           | 28     |               |          |    |       | WAR  | II.  | rangaage |                  |
| 8                | 测航式1             | 1111111 |             | 28     |               |          |    |       | WAR  | 1    | Caption  | Description      |
| 16               |                  | 1111111 | ADO4的内容-123 | 36     |               |          |    |       |      | 1    |          |                  |
| 16               | 10105DB1-B5FF-40 | 1111111 |             | 36     |               |          |    |       | /    |      |          | Formula Designer |
| 16               | A002的内容-123      | 1111111 | A004的内容-123 | 36     |               |          |    |       |      |      |          |                  |
| 16               | A002的内容-123      | 1111111 | 1           | 36     |               |          |    |       |      |      |          |                  |
| 就看你              | NDJSFN           | 1111111 | DFNJDS      |        |               | 15       |    | -     |      |      |          |                  |
| 1                | 1                | 1111111 | err         | # - ++ | ·IT+÷ Λ       | പ്രാഹ    | 포노 | "Dec  | crim | tion |          |                  |
| System/User/User | 而非发表             | 1111111 | 人如果         | 央义     | . <b></b> 小現A | 0021支    | 直八 | Des   | crip | uon  |          |                  |
| System/User/User | 而非发表             | 1111111 | 人如果         |        |               | 130      |    |       |      | - 11 |          |                  |
| System/User/User | 而非发表             | 1111111 | 人如果         |        |               | 130      |    |       |      |      |          |                  |
| System/User/User | 而非发表             | 1111111 | 人如果         |        |               | 130      |    |       |      |      |          |                  |
| d                | 的发电机房为           | 1111111 | 你将发货单       |        |               | 130      |    |       |      |      |          |                  |
| System/User/User | 先吃饭              | 1111111 | 二九二科技       |        |               | 130      |    |       |      |      |          |                  |
| System/User/User | 先吃饭              | 1111111 | 二九二科技       |        |               | 21       |    |       |      |      |          |                  |
|                  |                  | 1111111 |             | 20     |               | 70       |    |       |      |      |          |                  |
|                  |                  | 1111111 | 莉莉          | 20     |               | 70       |    |       |      |      |          |                  |
| 火锅               |                  | 1111111 |             |        |               | 70       |    |       |      |      |          |                  |
|                  |                  | 1111111 |             |        |               | 70       |    |       |      |      |          |                  |

| Data | Model            |                  |               |                   |           |          |       |
|------|------------------|------------------|---------------|-------------------|-----------|----------|-------|
| 数据   | 公式列/LINKAPPR     |                  | 🔍 Load Data   | 🚫 Model           |           | 💭 Cancel | Exit  |
|      |                  |                  |               |                   |           |          |       |
| Gro  | up By Column Tit |                  |               |                   |           |          |       |
|      | ENGLISHDO1 🛛 🖛   | Description ∑ ≠  | <b>Α003</b> Σ | - <b>μ ΛΟΟ4</b> Σ |           | COL01    | Σ==   |
| 1    |                  |                  |               |                   | =         |          | LESS. |
| ▶ +0 | hh               | #A002#           | 1111111       |                   |           |          |       |
| -12  | 8                | 99               | 1111111       | 0                 |           |          |       |
| -12  | 8                | 你的手机             | 1111111       | 0                 |           |          | -     |
| -12  | 8                | asdf             | 1111111       |                   |           |          |       |
| -12  | 8                | 00               | 1111111       |                   |           |          |       |
| -12  | 8                | 测试2              | 1111111       |                   |           |          |       |
| -12  | 8                | 测试1              | 1111111       |                   |           |          |       |
| -12  | 16               |                  | 1111111       | A004的内容-123       |           |          | 2     |
| -12  | 16               | 10105DB1-B5FF-40 | 1111111       |                   |           |          |       |
| -12  | 16               | A002的内容-123      | 1111111       | A004的内容-123       |           |          |       |
| -12  | 16               | A002的内容-123      | 1111111       | 1                 |           |          |       |
| -12  | 就看你              | NDJSFN           | 1111111       | DFNJDS            | 1,500.0%  |          | -     |
| -12  | 1                | 1                | 1111111       | err               | 1,600.0%  |          |       |
| -12  | System/User/User | 而非发表             | 1111111       | 人如果               | 13,000.0% |          |       |
| -12  | System/User/User | 而非发表             | 1111111       | 人如果               | 13,000.0% |          |       |
| -12  | System/User/User | 而非发表             | 1111111       | 人如果               | 13,000.0% |          |       |
| -12  | System/User/User | 而非发表             | 1111111       | 人如果               | 13,000.0% |          |       |
| -12  | d                | 的发电机房为           | 1111111       | 你将发货单             | 13,000.0% |          |       |
| -12  | System/User/User | 先吃饭              | 1111111       | 二九二科技             | 13,000.0% |          |       |
| -12  | System/User/User | 先吃饭              | 1111111       | 二九二科技             | 2,100.0%  |          |       |
| -12  |                  |                  | 1111111       |                   | 7,000.0%  |          |       |
| -6   |                  |                  | 1111111       | <u> 황미 종</u> 비    | 7.000.0%  |          | *     |

http://www.linkbi.com.cn

| 💋 数据模型设计      |                |                                                                                |                            |               |               |                 | _    |                                  |
|---------------|----------------|--------------------------------------------------------------------------------|----------------------------|---------------|---------------|-----------------|------|----------------------------------|
| 模型设计          |                |                                                                                |                            |               |               |                 |      | 功能区                              |
| 模型代码          | TEST01         | 🔍 顺序号                                                                          | 8 🔍 M                      | 加模型(A)        | 🗌 系统模型        | 数据挖掘设置(D)       | L II | 关闭(E)                            |
| 模型描述          | 数据公式列/LINKAPPR |                                                                                |                            |               | 访问代码(FUN*)    |                 |      | 取消(X)                            |
| 图标文件          |                |                                                                                |                            |               | 数据连接          |                 |      | 保存(S)                            |
|               | 基本模型 i2录线编     | 记录 剛修余记录 姜<br>1' THEN 'DISABLEO<br>4<br>3' THEN 'WARNINGO<br>16' THEN 'WARNING | H据处理 列表(౫5) ま<br>1′<br>12′ | (招(H5) 编辑(H5) | 添加(H6) 参数(H6) | 图表(JS) 打印模板 ◀ ▶ |      | 删除(D)<br>新建(N)<br>复制(C)<br>打印(P) |
| 返回列           |                | 保存键值                                                                           | [                          | ] 使用参数        | 例图选择(I)       | ~               | 1    | 冱 <u>⇒</u> 迟罢(т)                 |
| 参数定义          |                |                                                                                |                            |               |               |                 |      |                                  |
| ID ID         | Σ += 参数名称 Σ +  | ▶ 参数类型                                                                         | Σ-= 参数模型                   | Σ⇔ 参数默认       | 值工业参          | ★ Σ ↔ Δ         | 0    | 格式设置(F)                          |
|               |                |                                                                                |                            |               |               |                 |      | 分析设置(A)                          |
| + 02          |                |                                                                                |                            |               |               |                 | 36   | 参数列表(L)                          |
| <b>-</b> 03   |                |                                                                                |                            |               |               |                 |      | 模型测试(T)                          |
| - <b>D</b> 04 |                |                                                                                |                            |               |               | 9               |      |                                  |
|               |                |                                                                                |                            |               |               |                 |      |                                  |
| -             |                |                                                                                |                            |               |               | _               |      | 台工(R)                            |

■ 若想查看模型中已经设置过的列语言列表,单击"语言设置":

| 数据模型                                   |             | 4               | 查询条件                                               | 4  |
|----------------------------------------|-------------|-----------------|----------------------------------------------------|----|
| 标题语言设置                                 | 查询(S) 模型(E) | 🕞 取消(x) 💿 遇出(x) | 参数名称 =         参数值           少 模型代码         TEST01 | 42 |
| 将列标题拉到此处实现分组                           |             |                 | 』 模型编号 8<br>』 语言代码   zh                            |    |
| E COLMANE Σ ↔                          | CAPTION     | ₩ 2             |                                                    |    |
| A001 中文标题001<br>→ LINKAPPEA004 中文标题004 |             |                 |                                                    |    |
| -a A002 标题                             |             |                 |                                                    |    |
|                                        |             |                 |                                                    |    |

■ 进入后可查看对应语言下的标题设置列表。